# VEGAS Pro ビデオ編集入門

ビデオ編集の 初心者から プロフェッショナル ユーザーまで

ソフトのインストールから、4K映像などビデオデータの編集、トランジションやエフェクトの設定、 タイトル、エンドロール、字幕の作成、BGMなどオーディオの利用。 さらにDVDビデオやブルーレイビデオの作成など、 VEGAS Proの多彩な機能と、その基本操作について、わかりやすく解説!

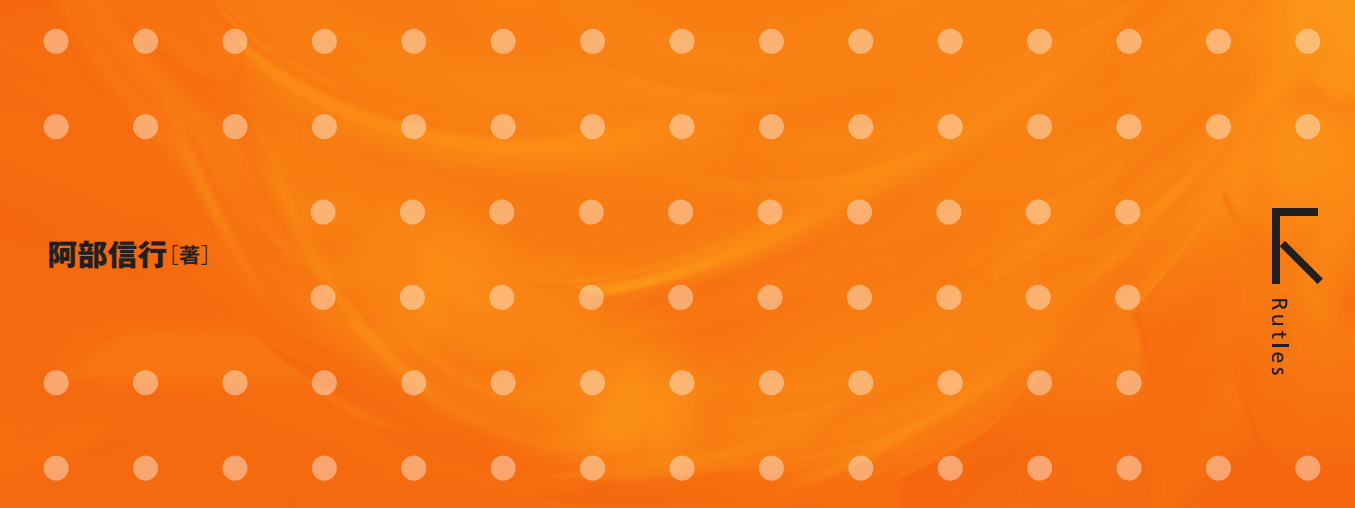

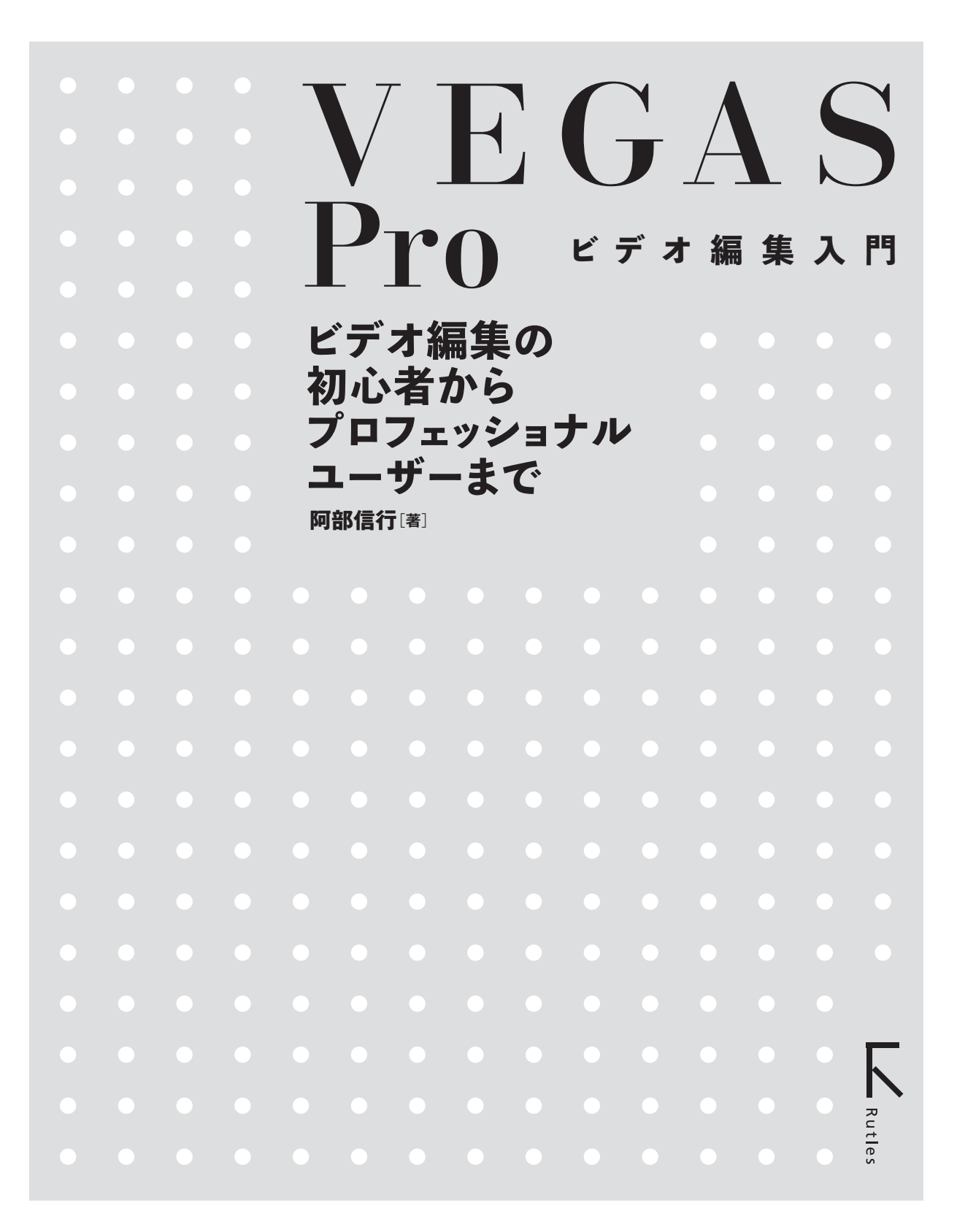

#### 免責事項、内容のお問い合わせについて

これらについては巻末ページの下部に明記してあります。必ずお読みくださいますよう、お願いいたします。

本文中に登場する会社名、製品名、ソフト名などは、各メーカーの商標または登録商標です。

# はじめに

このガイドブックは、初めて『VEGAS Pro』を利用してビデオ編集を始めるユーザー向けに、VEGAS Proの基本的な操作方法を解説したガイドブックです。映像データの取り込みから、トリミングや並べ替えなどの基本的な編集方法、そしてBGMの設定などについて、わかりやすく解説しました。

また、VEGAS Proはプロユーザーも多く、4Kの映像データを含め、HDR対応の映像データもVEGAS Proで 編集するシーンが増えています。こうした状況を踏まえ、本書では、初めてビデオ編集を行う初心者ユーザーか ら、ビデオ編集を業務とするプロユーザーまでVEGAS Proを活用できるように構成しました。

ビデオ編集は、集めた素材を並べ替えてできあがり、というものではありません。肝心なことは、どのようなムー ビーを作成したいのかをイメージし、そのイメージを具体化することです。それがビデオ編集の重要なことです。

本ガイドでは、VEGAS Proのビデオ編集機能の操作方法を解説しています。しかし、それはまず最初に使い 方を覚えて欲しいからです。使い方を覚えたら、次にそれを利用してイメージを形にするテクニックを覚えてくだ さい。本ガイドは、そのために、操作手順を覚えながらイメージを具体化するためのポイントも自然と身につくよ うに構成内容を工夫しています。

ビデオ編集は、「もの作り」といっしょです。上手く作ろうとする必要はありません。上手に作るのではなく、満足できるものを作ってください。「満足できるもの」を作るには、楽しみながら作ることも重要です。本ガイドでは、ビデオ編集は楽しいものであるということもお伝えできるように工夫しています。

本ガイドは、VEGAS Proの使い方を覚えるためのものですが、作り方を覚えながら、イメージを具体化する方法、ビデオ編集を楽しむ方法もマスターしてください。それが、本ガイドの目的であり、著者の望みでもあります。

もちろん、VEGAS Proはビデオ編集するための道具であり、本ガイドもイメージしたことを実現するための道具 です。ただ、道具があることによって、ビデオ編集を楽しみ、イメージを具体化するための手助けにはなるはず です。

VEGAS Proを利用して、素敵なムービー作品を創る。そのために本書をご利用いただければ幸いです。

2019年1月 阿部信行

## **Chapter 1** VEGAS Proでビデオ編集を行うための準備

- 1-1 VEGAS Proのインストールとアクティベーション 008
- **1-2** VEGAS Proのインターフェイス **011**
- 1-3 新規にプロジェクトを作成する 015
- 1-4 メディアを取り込む 024
- 1-5 メディアファイルのプレビュー 031
- 1-6 メディアファイルの削除——033
- 1-7 タグでメディアを管理する 035
- 1-8 その他のデータの取り込み 039
- 1-9 プロジェクトのライブ保存【新機能】 043

## **Chapter2** ビデオデータを編集する

- 2-1 タイムラインの機能と構成 046
- 2-2 トラックヘッダーの機能と操作 051
- 2-3 トラックのズーム操作と高さ調整 056
- 2-4 タイムラインにメディアを配置する 061
- 2-5 イベントを編集する——064
- **2-6** イベントをトリミングする **076**
- 2-7 拡張編集モードでトリミングする 082
- **2-8** 「トリマー」ウィンドウでトリミングする **085**
- 2-9 ストーリーボードを利用する【新機能】 089
- 2-10 リージョンを利用する 093
- 2-11 マルチカメラ編集を行う 096
- 2-12 4K映像の取り込みと編集 102

#### **Chapter3** イベントにエフェクトを設定する

- 3-1 トランジションを追加する 108
- 3-2 トランジションをカスタマイズする 117
- 3-3 オーバーラップでトランジションを設定する 120
- **3-4** イベントにビデオFXを設定する——**123**
- 3-5 ビデオFXをアニメーションさせる **133**
- 3-6 ピクチャー・イン・ピクチャーを作成する 139

- 3-7 イベントを切り抜く【新機能】 147
- 3-8 手ぶれを補正する【新機能】 151
- 3-9 モーショントラッキングの活用【新機能】 154
- 3-10 クロマキーで合成する 160
- 3-11 HDR映像をカラーグレーディングする【新機能】 164

# **Chapter4** タイトルを設定する

- 4-1 メインタイトルを作成する 172
- 4-2 クロールタイトルを作成する 179
- 4-3 メインタイトルをカスタマイズする 187
- 4-4 テイクを利用して配置する——191
- 4-5 ロールタイトルを作成する------ 196
- 4-6 字幕の作成【新機能】 200

# **Chapter5** オーディオデータを利用する

- 5-1 イベントにBGMを設定する——**204**
- 5-2 イベントのオーディオを調整する 207
- 5-3 ナレーションを録音する——216

# **Chapter6** ムービーを出力する

- 6-1 プロジェクトをMP4形式の動画ファイルとして出力する 222
- 6-2 YouTubeにアップロードする 229
- 6-3 Facebookへのアップロード 234
- 6-4 スマートフォン(iPhone)での再生用に出力する **238**
- 6-5 縦位置映像の編集と出力——**241**
- 6-6 DVDビデオ・ブルーレイビデオを作成する **247**

#### 索引 249

# TIPS&POINT

|                                                            | • • • | • • • • |
|------------------------------------------------------------|-------|---------|
| プロジェクト設定のポイント・・・・・・・・・・・・・・・・・・・・・・・・・・・・・・・・・・・・          | 015   |         |
| 長時間録画のデータを編集する ・・・・・                                       | 017   |         |
| 毎回同じ設定を利用する・・・・・・・・・・・・・・・・・・・・・・・・・・・・・・・・・・・・            | 018   |         |
| データのバックアップオプション【新機能】 ・・・・・・・・・・・・・・・・・・・・・・・・・・・・・・・・・・・・  | 023   |         |
| ソニー「PXW-Z90」 ••••••                                        | 024   |         |
| メモリーカードリーダーを利用する ・・・・・                                     | 025   |         |
| なぜコピーするのか ・・・・・                                            | 026   |         |
| インポートメニューを表示 ・・・・・                                         | 026   |         |
| 階層構造•••••                                                  | 026   |         |
| 「開く」ボタンから読み込む ・・・・・・・・・・・・・・・・・・・・・・・・・・・・・・・・・・・・         | 027   |         |
| 複数のファイルを選択する・・・・・・・・・・・・・・・・・・・・・・・・・・・・・・・・・・・・           | 027   |         |
| ソニー「PXW-Z90」の階層構造・・・・・・・・・・・・・・・・・・・・・・・・・・・・・・・・・・・・      | 028   |         |
| メッセージが表示された場合 ••••••                                       | 028   |         |
| ドラッグ&ドロップで追加する                                             | 029   |         |
| スタートからエンドまで・・・・・・・・・・・・・・・・・・・・・・・・・・・・・・・・・・・・            | 031   |         |
| 目動フレビュー」を利用する・・・・・・・・・・・・・・・・・・・・・・・・・・・・・・・・・・・・          | 032   |         |
| 1つのメディアに複数のタク                                              | 037   |         |
| クイックタクを編集する                                                | 038   |         |
| 開く」は要注意 ••••••••••••••••••••••••••••••••••••               | 040   |         |
| 復数のフアイルを選択する                                               | 040   |         |
|                                                            | 047   |         |
|                                                            | 047   |         |
| 詳細メニユーで選択・夫行<br>ケロナ やつウフ で 調整 オス                           | 052   |         |
| 大印キーやマワ人で調整する                                              | 057   |         |
| トラックヘッダーのギタンで早生化、早小化・・・・・・・・・・・・・・・・・・・・・・・・・・・・・・・・・・・    | 050   |         |
| 「プー/、ツール」「ボタンで調整する                                         | 099   |         |
| 海数のメディアを選択する                                               | 000   |         |
| ブロジェクトの変更 ······                                           | 062   |         |
| アロジェントの交叉<br>選択を解除する・・・・・・・・・・・・・・・・・・・・・・・・・・・・・・・・・・・・   | 064   |         |
| ショートカットキーを利用する・・・・・・・・・・・・・・・・・・・・・・・・・・・・・・・・・・・・         | 065   |         |
| 「シャッフルツール」で入れ替え・・・・・・・・・・・・・・・・・・・・・・・・・・・・・・・・・・・・        | 066   |         |
| シャッフルの位置は自由・・・・・・・・・・・・・・・・・・・・・・・・・・・・・・・・・・・・            | 067   |         |
| 「上書き」のポイント ・・・・・                                           | 067   |         |
| キーボードで操作する・・・・・・                                           | 068   |         |
| 右クリックメニューから選択する・・・・・・・・・・・・・・・・・・・・・・・・・・・・・・・・・・・・        | 068   |         |
| 編集操作の「取り消し」と「やり直し」・・・・・・・・・・・・・・・・・・・・・・・・・・・・・・・・・・・・     | 070   |         |
| 「自動リップル」ツールで挿入・・・・・・・・・・・・・・・・・・・・・・・・・・・・・・・・・・・・         | 072   |         |
| 「テイク」について・・・・・・・・・・・・・・・・・・・・・・・・・・・・・・・・・・・・              | 073   |         |
| ギャップ対策・・・・・・・・・・・・・・・・・・・・・・・・・・・・・・・・・・・・                 | 079   |         |
| 必ずイベントを選択••••••                                            | 079   |         |
| タイムラインのイベントをトリマーでトリミング                                     | 087   |         |
| 「その他のボタン」を利用する •••••                                       | 088   |         |
| タイムラインと連動                                                  | 091   |         |
| ストーリーボードにメディアを追加 ・・・・・                                     | 092   |         |
| マーカーの設定・・・・・・・・・・・・・・・・・・・・・・・・・・・・・・・・・・・・                | 094   |         |
| メニューハーから設定する・・・・・                                          | 094   |         |
| マルナリメフセートとトフツクの確認・                                         | 102   |         |
| こりめん 9 FDU C炬める<br>ゴロジェクト 恐宁た神国オス                          | 103   |         |
| ノロノエノド改定で唯秘9句<br>効果のゴルビュー                                  | 100   |         |
| ベッシンクビュ<br>禁止マークが表示される・・・・・・・・・・・・・・・・・・・・・・・・・・・・・・・・・・・・ | 110   |         |
| プレビューの解像度を変更する ・・・・・                                       | 112   |         |
| 複数のイベントを選択する                                               | 113   |         |
| 「自動リップル」はオフにする・・・・・・・・・・・・・・・・・・・・・・・・・・・・・・・・・・・・         | 115   |         |
|                                                            |       |         |

| オーディオトラックの調整 ・・・・・・・・・・・・・・・・・・・・・・・・・・・・・・・・・・・・                | 116 |
|------------------------------------------------------------------|-----|
| 色の選択について ••••••                                                  | 118 |
| 「境界」の色も設定可能・・・・・・・・・・・・・・・・・・・・・・・・・・・・・・・・・・・・                  | 119 |
|                                                                  | 122 |
|                                                                  | 125 |
| y 、CIGUTX<br>オプミュン/の再設定・・・・・・・・・・・・・・・・・・・・・・・・・・・・・・・・・・・・      | 132 |
| インションの行政に<br>ダイアログボックフのサイプ亦再・・・・・・・・・・・・・・・・・・・・・・・・・・・・・・・・・・・・ | 136 |
| ナーフレートとタイトライン(の同期・・・・・・・・・・・・・・・・・・・・・・・・・・・・・・・・・・・・            | 137 |
| キーフレームの自動設定                                                      | 137 |
| キー クレームの自動設定<br>補完カーゴのタイプ                                        | 132 |
| HF757 シのシイン                                                      | 1/1 |
| 11.2922 23232171021190100000000000000000000000000000             | 140 |
| 数1000変更<br>トラックエーミュンの発見・・・・・・・・・・・・・・・・・・・・・・・・・・・・・・・・・・・・      | 142 |
| ドンダン ビーンヨンの豆敷                                                    | 143 |
|                                                                  | 144 |
| ヒクテヤー・イン・ヒクテヤー 専用トンツンにはる                                         | 144 |
| イベントに丁回回設た9る<br>ダイマログでも調整すが、                                     | 144 |
| シイアロンでも調整り能<br>「フェザーフタノル」について                                    | 140 |
| ノエリースツイル] について<br>  西府中仁オス                                       | 149 |
|                                                                  | 103 |
| モニターをHDR対応に変更する************************************              | 101 |
| ノリビットのノレビュー ••••••••••••••••••••••••••••••••••••                 | 174 |
| 手動で表示する••••••                                                    | 1/5 |
|                                                                  | 177 |
|                                                                  | 1/8 |
| 色の選択方法について ••••••                                                | 187 |
|                                                                  | 188 |
| 長さ] を変更した結果の反映 ••••••                                            | 190 |
| 複数のイヘントを選択する・・・・・・・・・・・・・・・・・・・・・・・・・・・・・・・・・・・・                 | 192 |
| アクテイフ]について ••••••                                                | 194 |
|                                                                  | 194 |
| テキストの义字コートに注意・・・・・・・・・・・・・・・・・・・・・・・・・・・・・・・・・・・・                | 200 |
| 波形と合わせる ••••••                                                   | 202 |
| フェードイン、フェードアワトを利用する・・・・・                                         | 206 |
| 音量の単位 dB」・・・・・・・・・・・・・・・・・・・・・・・・・・・・・・・・・・・・                    | 207 |
|                                                                  | 208 |
|                                                                  | 209 |
| 石クリックで表示する・・・・・・・・・・・・・・・・・・・・・・・・・・・・・・・・・・・・                   | 211 |
| ノエードの種類を发更する・・・・・                                                | 212 |
| エフェクトのオン/オフ・・・・・・・・・・・・・・・・・・・・・・・・・・・・・・・・・・・                   | 214 |
| 映像と音声を分離する •••••                                                 | 215 |
| USBマイクなどを利用する・・・・・・・・・・・・・・・・・・・・・・・・・・・・・・・・・・・・                | 216 |
| 録音アーム]ホタンを表示す •••••                                              | 218 |
| リアルタイムレンタリング・・・・・・・・・・・・・・・・・・・・・・・・・・・・・・・・・・・                  | 555 |
| レンダリングとは・・・・・・・・・・・・・・・・・・・・・・・・・・・・・・・・・・・・                     | 223 |
| プロジェクトの場所]・・・・・・・・・・・・・・・・・・・・・・・・・・・・・・・・・・・・                   | 225 |
| 「Sony AVC/MVC」と「MAGIX AVC/AAC MP4」の使い分け ······                   | 226 |
| エクスボートを利用する・・・・・・・・・・・・・・・・・・・・・・・・・・・・・・・・・・・・                  | 228 |
| AVCHD形式について ······                                               | 228 |
| H.264について ·····                                                  | 228 |
| YouTubeからリンクを設定 •••••                                            | 237 |
| テンプレートについて・・・・・・・・・・・・・・・・・・・・・・・・・・・・・・・・・・・・                   | 239 |
| エラーになる場合・・・・・・・・・・・・・・・・・・・・・・・・・・・・・・・・・・・・                     | 246 |
| メニュー付きのDVDビデオを作成したい・・・・・・・・・・・・・・・・・・・・・・・・・・・・・・・・・・・・          | 248 |
| 「NTSC」と「PAL」について ······                                          | 248 |

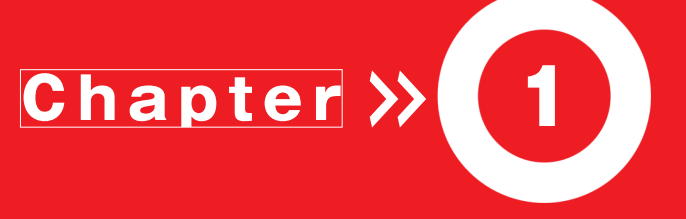

# VEGAS Proでビデオ 編集を行うための準備

ここでは、VEGAS Proでビデオ編集を行う前に準備 しておくことや、ビデオ編集を行う前に知っておくと役 立つ基礎知識について解説しています。VEGAS P roの画面構成やそれぞれの機能、データの取り込み 方法などを理解し、ビデオ編集を行うための準備を整 えましょう。

page 🔵 008

# 1-1 VEGAS Proのインストールと アクティベーション

ここでは、VEGAS Proのインストール方法と、アクティベーションの方法につい て解説します。アクティベーションにはVEGAS Proのシリアルナンバーが必要に なります。

#### Vegas Pro Guidebook VEGAS Pro をインストールする

VEGAS Pro には、ディスク版、ダウンロード版があります。それぞれから「インストールランチャー」を 起動すると、インストールメニューが表示されます。本書では、メニューからの操作方法を解説します。な お、インストールランチャーの表示方法は、ディスク版、ダウンロード版のそれぞれの起動ガイドを参照し てください。

#### ▶▶▶ 1 · プログラムのインストール

Chapter

インストールランチャーを起動し、メニューから「VEGAS Pro」を選択し、プログラムをインストールします。

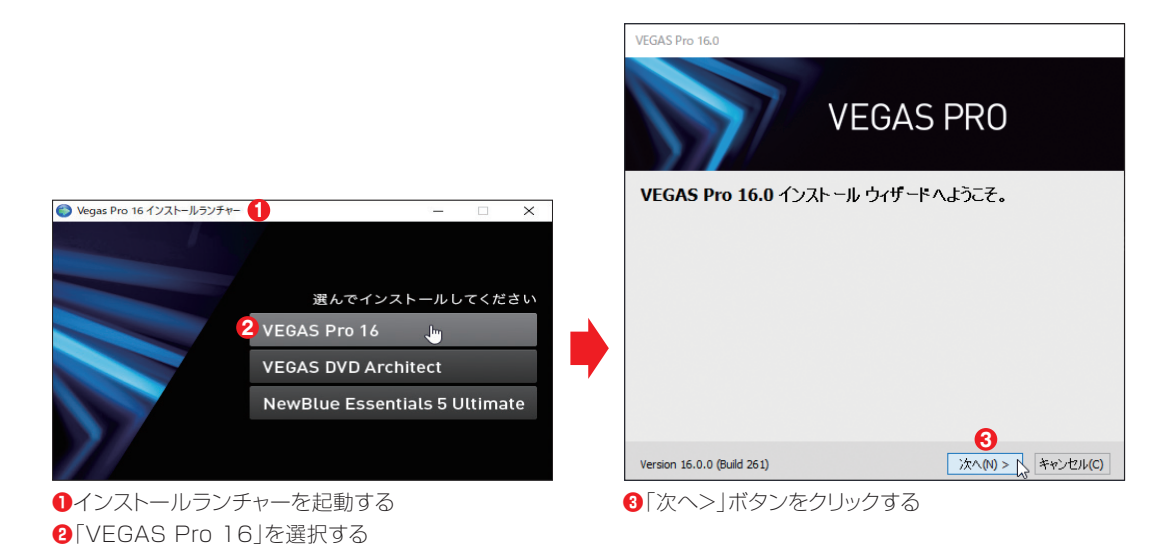

VEGAS Proでビデオ編集を行うための準備

page 🔵 009

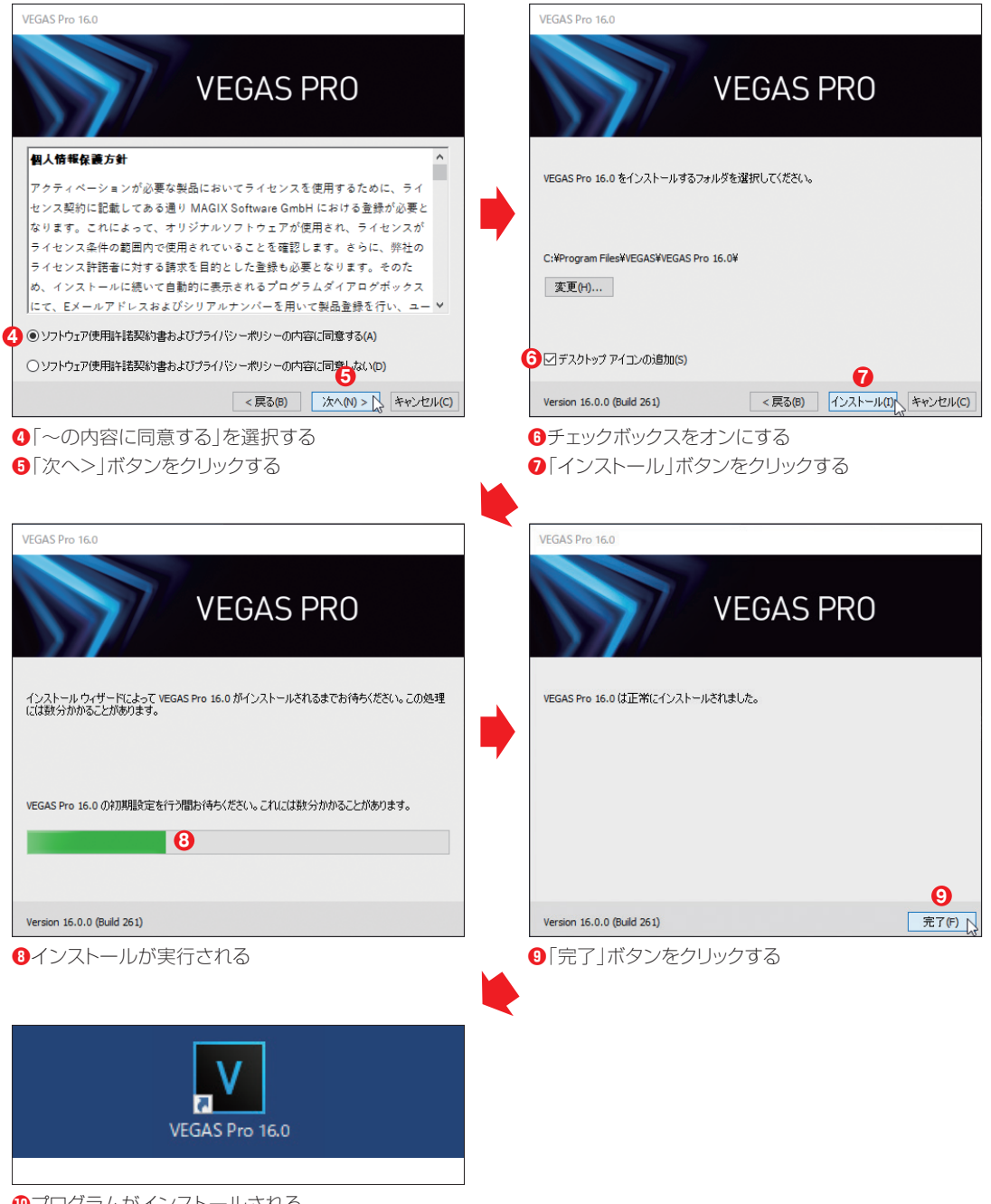

①プログラムがインストールされる

Chapter

# ▶▶▶ 2・シリアルナンバーを登録する

VEGAS Proを利用するには、プログラムのインストール後にシリアルナンバーを登録する必要があります。

| ・         ・         ・         ・         ・         ・         ・         ・         ・         ・         ・         ・         ・         ・         ・         ・         ・         ・         ・         ・         ・         ・         ・         ・         ・         ・         ・         ・         ・         ・         ・         ・         ・         ・         ・         ・         ・         ・         ・         ・         ・         ・         ・         ・         ・         ・         ・         ・         ・         ・         ・         ・         ・         ・         ・         ・         ・         ・         ・         ・         ・         ・         ・         ・         ・         ・         ・         ・         ・         ・         ・         ・         ・         ・         ・         ・         ・         ・         ・         ・         ・         ・         ・         ・         ・         ・         ・         ・         ・         ・         ・         ・         ・         ・         ・         ・         ・         ・         ・         ・         ・         ・         ・         ・         ・         ・         ・ | ようこそ: 2 シリアルナッバーを入力 2 シリアルナッバーを入力 3 シリルの単語のロックもなりになりかっつ」 2 シリアルナッバーを入力 3 「シリアルナンバーを入力」をクリックする                                                                                   |
|----------------------------------------------------------------------------------------------------|----------------------------------------------------------------------------------------------------|
| ようこそ:<br>シリアルナンバーを入力<br>メジリの単体に、ソフランプやまが表明しまえれている。<br>あいはシールでは知られていますがクシロード的。<br>シリアルナンバー:<br>かウングルマスカスで見た。<br>ゴログラムを購入<br>単新家原にオンラインにては入するによりクーネットまたが必要<br>・<br>仕様をたちっタームリップがたった。<br>全化して「特別原のの」があられてきたい。                                                                                                    | ようこそ: 4     シリアルナンバーを入力     &とがしの手順で、ワンウンドを設むできす。     シリアルナンバーを入力     &とがしなり、かないはちーットで補助に起これでいてい。     &とははちーットで補助に起これでいてい。     ジリアルナンパー:     P     ···························· |
|                                                                                                    | <ul> <li>ふハ回かりりちんな。</li> <li>メールアドレスを入力する。</li> <li>クリックする。</li> <li>地を思わります。</li> <li>地を思わります。</li> <li>リックする。</li> <li>・・・・・・・・・・・・・・・・・・・・・・・・・・・・・・・・・・・・</li></ul>         |
| <ul> <li>              ~中し込のしま9。」と述述が9る          </li> <li>             「次へ」ボタンをクリックする         </li> <li>             『おいいいいいいいいいいいいいいいいいいいいいいいいい</li></ul>                                                                                                    | ・ * 」の項目を主て入り9る ありがとうございます。アクティベーションに成功しました。 安全のため、シリアル番号は大切に保管してください。再インストールする時に、もう一度入力する必要があります。 11 COX しざんいたんしいんさま                                                           |

# 1-2 VEGAS Proのインターフェイス

VEGAS Proの操作に慣れるには、まず最初にVEGAS Proがどのような機能を 備えているのが、その『顔』を理解する事が重要です。ここでは、VEGAS Proのイ ンターフェイスについて解説します。

# WEGAS Pro 編集ウィンドウの画面構成

VEGAS Proは、ビデオカメラなどで撮影した動画データを取り込み、編集、そして出力するための アプリケーションソフトです。このとき、映像データの取り込みから編集、出力までのすべての作業を、 VEGAS Proの編集画面で行います。

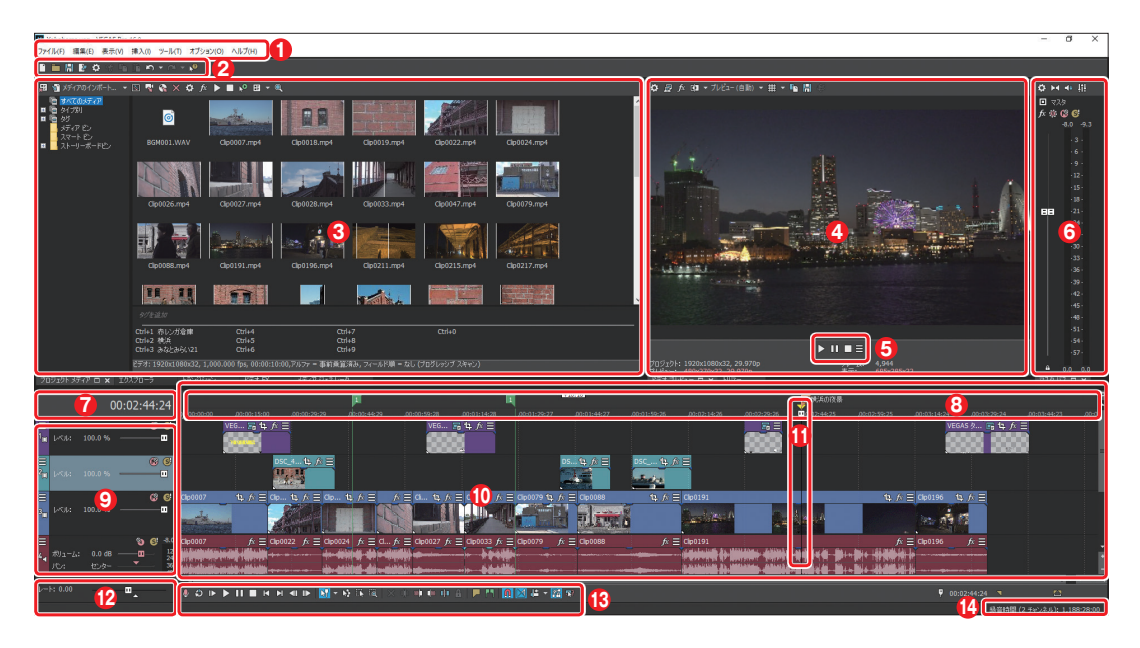

#### **①**メニューバー

Chapter

各種コマンドを選択実行するメニューが表示される。

#### **ロメインツールバー**

VEGAS Proで実行できるコマンドがアイコンで登録 され、クリックで実行できる。

#### Oウィンドウドッキングエリア

「プロジェクトメディア」、「トランジション」、「ビデオFX」、 「メディアジェネレーター」などウィンドウがグループ化 されている。なお、グループ化されているウィンドウは、 ウィンドウ下にあるタブをクリックして切り替える。

#### Oプレビューウィンドウ

タイムラインで編集中の映像が表示される。「トリマー」 ウィンドウ、「ビデオプレビュー」ウィンドウ、オーディオ メーターなど複数のウィンドウもグループ化されている。

#### ・ トランスポートコントロール

メディアファイルの再生、停止などをコントロールする。

Chapter

#### VEGAS Proでビデオ編集を行うための準備

#### ①オーディオピークメーター

音量を視覚的に表示する。

#### ●「時間表示」ウィンドウ

タイムライン上にある現在のカーソル位置のタイム コードが表示されている。

#### 8マーカーバー

タイムラインに設定したマーカーを表示するエリア。

#### ④トラックリスト

プロジェクトで利用しているビデオ、オーディオなどの データを配置・編集しているトラックが表示され、それぞれ のトラックのマスタコントロールが一覧表示されている。

#### **のタイムライン**

ビデオ編集を行うためのメインの作業エリア。ここに、 ビデオや写真、オーディオなどの素材を配置して編集を 行う。

#### ①再生ヘッド(カーソル)

現在の編集位置を示す。再生ヘッド位置のフレームがプ レビューウィンドウに表示される。

#### **D**スクラブコントロール

スクラブコントロールをドラッグすると、カーソル位置から前後にシャトルして、編集ポイントをスピーディに見つけられる。

#### **B**タイムラインツールバー

タイムラインに配置したクリップの操作を行うための、 各種ボタンが用意されている。

#### ①ステータスバー

録音ファイルの保存場所に指定してあるフォルダーに、 録音できる時間が表示される。フォルダーの設定は、「 ファイル」→「プロパティ」→「オーディオ」を選択し、「録 音ファイルフォルダ」で行う。

#### Vegas Pro Guidebook ウィンドウドッキングエリア

編集画面の上半分は、「ウィンドウドッキングエリア」と呼ばれ、複数のウィンドウを作業がしやすいよ うに組み合わせて利用できます。また、「プロジェクトメディア」ウィンドウや「エクスプローラ」ウィンドウ、 「トランジション」ウィンドウ、「ビデオFX」ウィンドウ、「メディアジェネレータ」ウィンドウなどの5つのウィ ンドウはグループ化されていて、タブで切り替えて表示します。

## ▶▶▶ 「プロジェクトメディア」ウィンドウ (→ P.26)

プロジェクトで利用する各種メディア(素材) を整理、管理するためのウィンドウです。

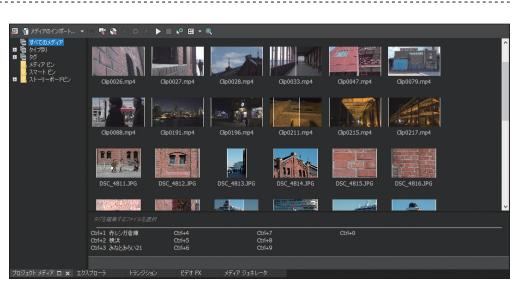

# ▶▶▶「エクスプローラ」ウィンドウ

パソコン上のハードディスクの内容を階層構造 で表示し、ファイルの選択やプレビューを実行で きます。

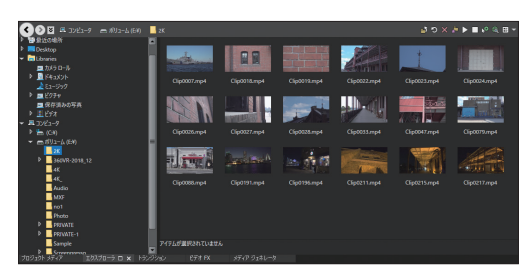

# ▶▶▶ 「トランジション」ウィンドウ (→ P.109)

タイムラインに配置したメディアに対してトランジションエフェクトを設定する際、トランジションを選択 /プレビューするためのウィンドウです。

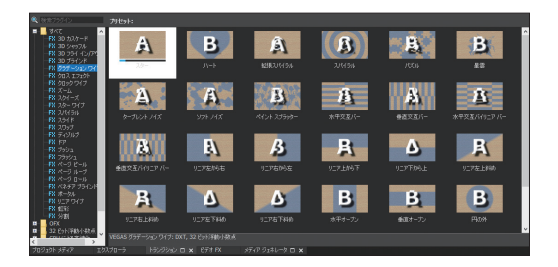

Chapter

# ▶▶▶「ビデオ FX」ウィンドウ (→ P.124)

トラックやイベントに対して、ビデオエフェクトプリセットを選択/プレビューするためのウィンドウです。

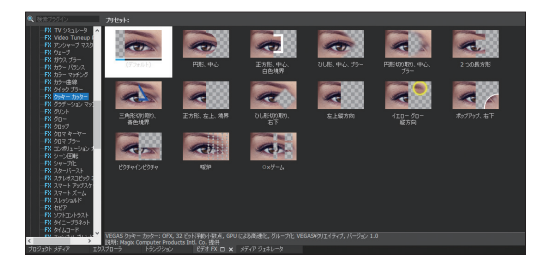

# ▶▶▶「メディアジェネレータ」ウィンドウ (→P.173)

プロジェクトにテキストやタイトル、背景などを追加/選択するためのウィンドウです。

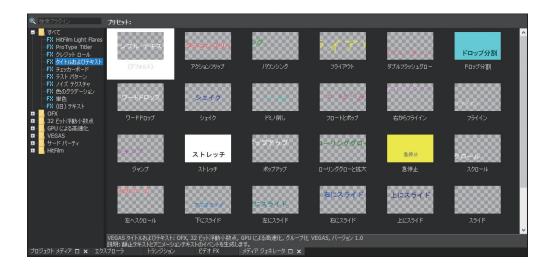

# Verse Free 「ビデオプレビュー」ウィンドウと「トリマー」ウィンドウ

「ビデオプレビュー」ウィンドウと「トリマー」ウィンドウはグループ化されており、タブによって切り替え て利用します。

# ▶ ▶ ▶ 「ビデオプレビュー」ウィンドウ (→ P.32)

タイムラインで編集中の、再生ヘッドがある位置のフレーム映像が表示されます。

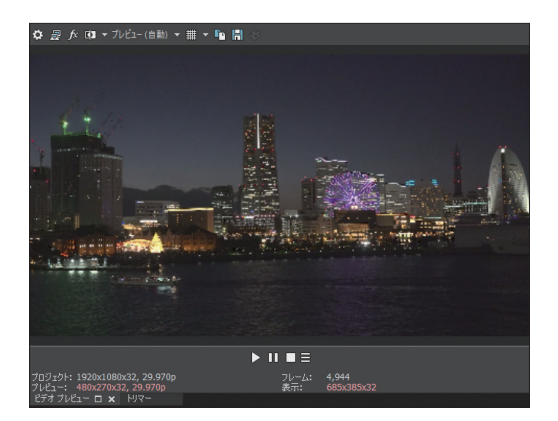

# ▶ ▶ ▶ 「トリマー」ウィンドウ ( → P.85)

クリップをトリミングするためのウィンドウで、プレビューウィンドウと切り替えて利用します。

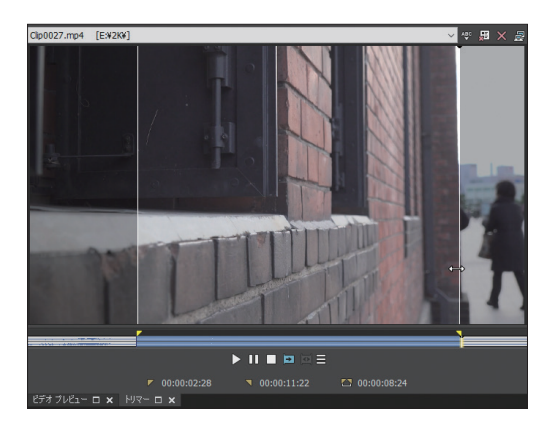

# 1-3 新規にプロジェクトを作成する

VEGAS Proでは、ビデオの編集全体を「プロジェクト」といい、ビデオの編集を 開始するために、プロジェクトを設定する必要があります。ここでは、そのプロ ジェクトの設定方法について解説します。

# Withow ハイビジョン用新規プロジェクトの作成

「VEGAS Pro」は、ビデオカメラなどで撮影した「動画データ」を取り込み、これを編集してタイトルやBGMなどを設定し、「ムービー」として出力するためのアプリケーションソフトです。このとき編集中の情報は、「プロジェクトファイル」としてハードディスクに保存されます。

なお、編集を始める前に、「新規プロジェクト」設定ウィンドウで、これから編集する映像データに適し たプロジェクトの設定を行います。

#### POINT プロジェクト設定のポイント

プロジェクトを設定する場合、最終出力のファイル形式に合わせて設定する方法と、これから編集に利用する素材データの ファイル形式合わせて設定する方法の2タイプがあります。一般的には最終出力に合わせて設定するといわれていますが、 次のように決めると良いでしょう。

#### A:出力形式に合わせる

Chapter

必要とするファイル形式に合わせて編集し、必要とするファイル形式で出力したい。

#### B:素材形式に合わせる

編集する素材と同程度の品質で出力したい。この場合、出力した動画データをダウンコンバートして再利用できる。

筆者としては、Bタイプをおすすめします。明らかに利用目的が決まっている場合はAタイプでOKですが、たとえば低画質 で出力した場合、そのデータを再利用する利用範囲が狭くなってしまいます。しかし、Bタイプで出力しておけば、様々なシー ンで再利用することが可能です。

# ▶▶▶ 1 · VEGAS Pro を起動する

最初に、VEGAS Proを起動して編集画面を 表示します。

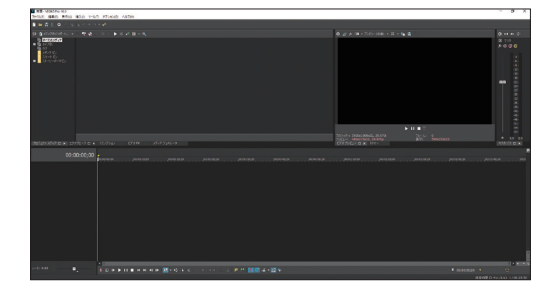

## ▶▶▶ 2 · 「新規」を選択する

メニューバーから「ファイル」→「新規」を選択します。

| ▼ 無題 - \                       | /EGAS Pro | 16.0  |       |        |          |
|--------------------------------|-----------|-------|-------|--------|----------|
| ファイル(F)                        | 編集(E)     | 表示(V) | 挿入(l) | ツール(T) | オプション(0) |
| <mark>┣</mark> 新規( <u>N</u> )  | )         |       | (     | Ctrl+N | .0       |
| <mark>ー</mark> 開く( <u>O</u> ). |           | ~     | (     | Ctrl+O |          |
| 閉じる((                          | )         |       | C     | trl+F4 | 🕸 🎊 🕨 🗉  |

# ▶▶▶ 3 · 「新規プロジェクト」パネルの「ビデオ」設定

「新規プロジェクト」パネルが表示されるので、編集に必要な情報を設定します。ここでは、次のよう な動画データを利用するという前提で設定してみましょう。これは、最も一般的なフルハイビジョン対応 のビデオカメラで撮影した動画データです。最初に、「ビデオ」タブを設定します。

| ファイル形式  | AVCHD形式のフルハイビジョン映像 |
|---------|--------------------|
| フレームサイズ | 1920×1080          |
| フレームレート | 29.97fps           |

| ********************************* | HD 720-60p (1280x720, 59,940 fps)<br>HD 720-50p (1280x720, 50,000 fps)<br>HD 1080-60i (1920x1080, 29,970 fps)<br>HD 1080-50i (1920x1080, 23,976 fps)<br>GFHD 24p (24840x2160, 23,976 fps)<br>2K 16:9 24p (2048x1152, 23,976 fps)<br>2K 16:9 24p (24096x2014, 23,976 fps)<br>4K 16:9 24p (4096x2014, 23,976 fps)<br>360 GoPro Fusion (3000x1504, 60,000 fps)<br>360 GoPro Fusion (3000x1504, 60,000 fps)<br>360 Y1 VR (3840x1920, 30,000 fps)<br>360 Y1 VR (3840x1920, 29,970 fps)<br>HDV 720-30p (1280x720, 29,970 fps)<br>HDV 720-25p (1280x720, 23,976 fps)<br>HDV 720-25p (1280x720, 23,976 fps) |
|-----------------------------------|----------------------------------------------------------------------------------------------------|
| ビクセル形式(0):                        | HDV 1080-66i (1440x 1080, 29.970 fps)<br>HDV 1080-50i (1440x 1080, 25.000 fps)<br>HDV 1080-24p (1440x 1080, 23.976 fps)<br>12.000 (/)〜フ 74/JJ)<br>12.500 (/)〜フ 74/JJ)<br>14.985 (/)〜フ NTSC)<br>15.000 (74/JJ)<br>23.976 (IVTC 74/JJ)<br>24.000 (74/JJ)<br>25.000 (74/JJ)<br>25.000 (74/JJ)<br>25.000 (74/JJ)<br>59.940 (約プ/J PAL)<br>59.940 (約プ/J NTSC)                                                                                                    |

2テンプレートを選択する
 3幅と高さを確認する

④フレームレートを確認する
 ●ここはデフォルトのままでOK
 ●必要があれば保存先を変更する

#### POINT 長時間録画のデータを編集する

ビデオカメラのモードを長時間録画モードで撮影した場合は、フレームサイズが「1440×1080」を選択してください。これは、左右の幅を短くすることで、1920×1080のファイルよりファイルサイズを小さくし、長時間録画に対応しているからです。なお、表示する際には、自動的に1920×1080に拡張して表示しています。

| HD 720-60p (1280x720, 59.940 fps)         |
|-------------------------------------------|
| HD 720-50p (1280x720, 50.000 fps)         |
| HD 1080-60i (1920x1080, 29.970 fps)       |
| HD 1080-50i (1920×1080, 25.000 fps)       |
| HD 1080-24p (1920x1080, 23.976 fps)       |
| QFHD 24p (3840x2160, 23.976 fps)          |
| 2K 16:9 24p (2048x1152, 23.976 fps)       |
| 4K 16:9 24p (4096x2304, 23.976 fps)       |
| 360 Samsung Gear (4096x2048, 24.000 fps)  |
| 360 GoPro Fusion (3000x1504, 60.000 fps)  |
| 360 YI VR (3840×1920, 30.000 fps)         |
| 360 Ricoh Theta V (3840x1920, 29.970 fps) |
| HDV 720-30p (1280x720, 29.970 fps)        |
| HDV 720-25p (1280x720, 25.000 fps)        |
| HDV 720-24p (1280x720, 23.976 fps)        |
| HDV 1080-60i (1440×1080, 29.970 fps)      |
| HDV 1080-50i (1440×1080, 25.000 fps)  パ   |
| HDV 1080-24p (1440×1080, 23.976 fps)      |
|                                           |

# ▶▶▶ 4・「オーディオ」タブの設定

「オーディオ」タブは、デフォルトのままで利用します。

| 新規プロジェクト                                  |                     | ?      | ×    |
|-------------------------------------------|---------------------|--------|------|
| ビデオ オーディオ ルーラー サマリー オーディオ CD              |                     |        |      |
| マスタ バス モード(M):                            | ステレオ                | ~      |      |
| ステレオ バス数(N):                              | 0                   | \$     |      |
| サンプル レート (Hz)(S):                         | 48,000              | $\sim$ |      |
| ビット:深度(B):                                | 16                  | ~      |      |
| リサンプリングとストレッチの品質(A):                      | 標準                  | $\sim$ |      |
| ✓ LFE のローバス フィルタを有効にする (サラウンド プロジェ)       | ፤/// መንገር በ         |        |      |
| ローパス フィルタのカットオフ周波数 (Hz)(O): 1:            | 20 (Dolby プロ用/フィルム) | ~      |      |
| ローパス フィルタ品質(Q):                           | 1票3年                | $\sim$ |      |
| 詠音ファイル フォルダ(E):<br>C¥Users¥nobu¥Documents | *                   | 参照(R)  |      |
| 選択したフォルダの空き容量:                            | 785.3 ギガバイト         |        |      |
|                                           |                     |        |      |
|                                           |                     |        |      |
|                                           |                     |        |      |
|                                           |                     |        |      |
|                                           |                     |        |      |
|                                           |                     |        |      |
|                                           |                     |        |      |
|                                           |                     |        |      |
| □この設定ですべての新規プロジェクトを開始(P)                  |                     |        |      |
|                                           |                     |        |      |
|                                           |                     |        |      |
|                                           |                     |        |      |
|                                           |                     |        |      |
|                                           | OK                  | キャンセ   | JL J |

# ▶▶▶ 5・「ルーラー」 タブの設定

「ルーラー」タブでは、タイムコードの表示方法を選択します。通常は「SMPTE ドロップ(29.97fps、ビデオ)」を選択します。

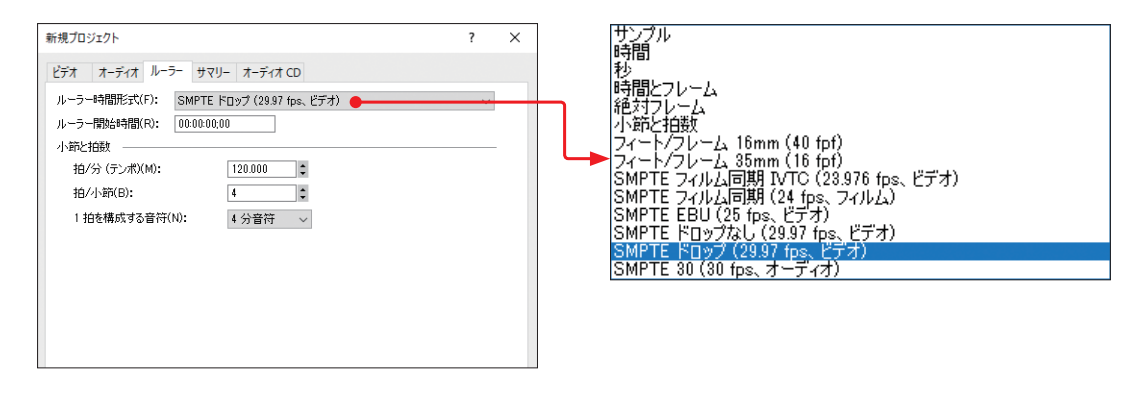

#### **TIPS**毎回同じ設定を利用する

自分の編集環境に合わせて設定したプロジェクト設定を、新規プロジェクトを開始するときに利用したい場合は、「ビデオ」タ ブにある「この設定ですべての新規プロジェクトを開始」のチェックボックスをオンにしてください。現在の設定が毎回適用 されます。

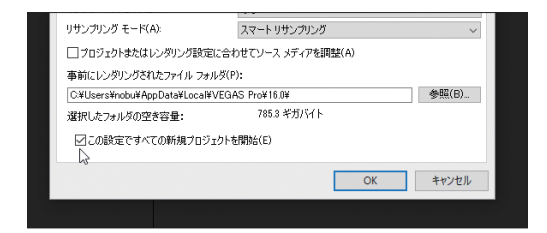

また、「ツール」パネルにある「新規の空プロジェクト」ボタンをクリックすると、設定パネルを表示することなく、ここでの設 定が適用された状態で編集画面が表示されます。

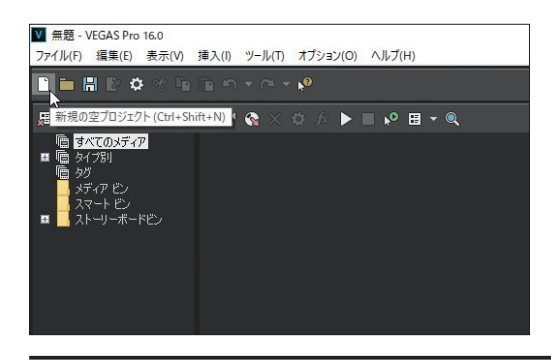

# Vegas Pro 4K 用新規プロジェクトの作成

ここでは、4Kデータ(3840×2160)を編集するために、4Kデータ用のプロジェクトを設定してみましょ う。基本的な操作は、ハイビジョンと同じです。

## ▶▶▶ 1 · 「新規プロジェクト」パネルの「ビデオ」設定

「新規プロジェクト」パネルが表示されるので、編集に必要な情報を設定します。とこでは、次のよう な動画データを利用するという前提で設定してみましょう。これは、最も一般的な4K対応のビデオカメ ラで撮影した動画データです。

最初に、「ビデオ |タブを設定します。

| ファイル形式  | MP4形式の4K映像 |
|---------|------------|
| フレームサイズ | 3840×2160  |
| フレームレート | 29.97fps   |

| 新日本ロジェクト<br>ビデオ オーディオ ルーラー サマリー:<br>デンプレート(T): OFHD 24p (3840x21<br>幅(W): 8340<br>高さ(H): 2,160<br>360出力 フィールド制<br>ステレオスコピック 3D モード(3): オフ<br>ロストー<br>しング               | オーディオ CD<br>160、23376 fpc)) 2 | ? ×<br>×   ■<br>~<br>~<br>~<br>~<br>~<br>~<br>~<br>~<br>~ |   | HD 720-60p (1280x720, 59.940 fps)<br>HD 720-50p (1280x720, 50.000 fps)<br>HD 1080-60i (1920x1080, 29.976 fps)<br>HD 1080-50i (1920x1080, 29.976 fps)<br>HD 1080-50i (1920x1080, 29.976 fps)<br>GFHD 24c (1920x1080, 29.976 fps)<br>ZK 10.5 24p (2046x1152, 25.376 fps)<br>ZK 10.5 24p (2046x1152, 25.376 fps)<br>ZK 10.5 24p (2046x1152, 25.376 fps)<br>ZK 10.5 24p (4096x2048, 24.000 fps)<br>360 Garbor Fusion (3000x1504, 60.000 fps)<br>360 Gorbor Fusion (3000x1504, 60.000 fps)<br>360 Gchor Theta V (3840x1920, 29.976 fps)<br>HDV 720-30p (1280x720, 29.970 fps)<br>HDV 720-24p (1280x720, 25.000 fps)<br>HDV 720-24p (1280x720, 23.976 fps) |  |
|----------------------------------------------------------------------------------------------------|-------------------------------|-----------------------------------------------------------|---|----------------------------------------------------------------------------------------------------|--|
| ピクセル形式(D:                                                                                                    | 8 Eyh                         | ~                                                         |   | HDV 1080-60i (1440×1080, 29.970 fps)                                                                                                    |  |
| コンボンット カンマ(O):<br>1055 ビーバーン                                                                                                    | 2.222 (ピナオ)                   | ~                                                         |   | HDV 1080-24p (1440×1080, 23.976 fps)                                                                                                    |  |
|                                                                                                    | TU (ACCOMENT)                 | ~                                                         |   |                                                                                                    |  |
| かいこう ガラースペース:                                                                                                    | テフォルト (ACES2065-1)            | ~                                                         |   |                                                                                                    |  |
| えたの表示(V/<br>⊐ル経免度の12.が12.5両数(の)・                                                                                                    | 17 <b>5</b>                   | ~                                                         |   |                                                                                                    |  |
| フルカキロションプラーの種類(M)・                                                                                                    | 1品(年                          | ~                                                         |   |                                                                                                    |  |
| <ul> <li>C ノョンフラン Willing(m)。</li> <li>インクレース除去方法(D);</li> </ul>                                                                                                    | 51.                           | ~                                                         |   |                                                                                                    |  |
| リサンプリング モード(A):                                                                                                    | スマートリサンプリング                   | ~                                                         |   |                                                                                                    |  |
| □ プロジェクトまたはしいがい が設定に合わ                                                                                                    | わせてリース メディアを調整(A)             |                                                           |   |                                                                                                    |  |
| 事前に122513-13-13-14-15-15-14-15-14-15-14-15-14-15-14-15-14-15-14-15-14-15-14-15-14-15-14-15-14-15-14-15-14-15-14-15-14-15-15-14-15-15-15-15-15-15-15-15-15-15-15-15-15- | );                            |                                                           |   |                                                                                                    |  |
| C¥Users¥nobu¥AppData¥Local¥VEG                                                                                                    | AS Pro¥16.0¥6                 | 参照(B)                                                     |   |                                                                                                    |  |
| 選択したフォルダの空き容量:                                                                                                    | 779.9 ギガバイト                   |                                                           |   |                                                                                                    |  |
| <br>□この設定ですべての新規プロジェクト*                                                                                                    | を開始台(E)                       |                                                           |   |                                                                                                    |  |
|                                                                                                    | OK                            | キャンセル                                                     |   |                                                                                                    |  |
| ●タブをクリックする                                                                                                    |                               |                                                           | _ |                                                                                                    |  |

2テンプレートを選択する

8幅と高さを確認する

④フレームレートを設定する

⑤ここはデフォルトのままでOK

⑥必要があれば保存先を変更する

page 🔵 020

#### ▶▶▶ 2・フレームレートの変更

4Kデータを編集する場合、一般的には「3860×2160」ですが、フレームレートはさまざまです。たと えば、今回利用したビデオカメラの「PXW-Z90」では、フレームレートが「29.97fps」ですが、テンプレー トでは23.976fpsです。

ここでは、素材の29.97fpsに合わせてフレームレートを選択・変更します。

| 12.000 (ハーフ フィルム)  |   |
|--------------------|---|
| 12.500 (ハーフ PAL)   |   |
| 14.985 (ハーフ NTSC)  |   |
| 15.000(マルチメディア)    |   |
| 23.976 (IVTC フィルム) |   |
| 24.000 (フィルム)      |   |
| 25.000 (PAL)       |   |
| 29.970 (NTSC)      | N |
| 50.000 (ダブル PAL)   | 3 |
| 59.940 (ダブル NTSC)  |   |

# ▶▶▶ 3・「オーディオ」 タブの設定

「オーディオ」タブも、必要に応じて素材に合わせて設定します。

| 新規プロジェクト                                  |              | ?        | ×  |
|-------------------------------------------|--------------|----------|----|
| ビデオ オーディオ ルーラー サマリー オーディオ CD              |              |          |    |
| マスタ バス モード(M):                            | ステレオ         | ~        |    |
| ステレオ バス数(N):                              | 0            | :        | ;  |
| サンブル レート (Hz)(S):                         | 4            | 8,000 🗸  | ·  |
| ビット:深度(B):                                | 1            | 6 ~      |    |
| リサンプリングとストレッチの品質(A):                      | 視            | ⊯      ∨ |    |
| ✓ LFE のローパス フィルタを有効にする (サラウンド プロジェクトの)    | )(L)         |          |    |
| ローパス フィルタのカットオフ周波数 (Hz)(C): 120 (Do       | olby ブロ用/フィノ | VL) ~    | /  |
| ローパス フィルタ品質(Q):                           | 세종           | [準 ] ~   | 1  |
| 称音ファイル フォルダ(E):<br>C¥Users¥nobu¥Documents |              | 参照(R)    |    |
| 選択したフォルダの空き容量: 785                        | 。<br>3 ギガバイト |          |    |
|                                           |              |          |    |
|                                           |              |          |    |
|                                           |              |          |    |
|                                           |              |          |    |
|                                           |              |          |    |
|                                           |              |          |    |
|                                           |              |          |    |
|                                           |              |          |    |
| □この設定ですべての新規プロジェクトを開始(P)                  |              |          |    |
|                                           |              |          |    |
|                                           |              |          |    |
|                                           |              |          |    |
|                                           |              |          |    |
|                                           | OK           | キヤン      | セル |

# ▶▶▶ 4・「ルーラー」 タブの設定

「ルーラー」タブでは、タイムコードの表示 方法を選択します。通常は「SMPTE ドロップ (29.97fps、ビデオ)」を選択して「OK」ボタン をクリックします。

| 新規プロジェクト                                | ?    | ×   |
|-----------------------------------------|------|-----|
| ビデオ オーディオ ルーラー サマリー オーディオ CD            |      |     |
| ルーラー時間形式(F): SMPTE ドロップ (29.97 fps、ビデオ) | ~    |     |
| ルーラー開始時間(R): 00:00:00;00                |      |     |
| 小節と拍数                                   |      |     |
| 拍/分 (テンボ)(M): 120.000 :                 |      |     |
| 拍/小節(B): 4 🗘                            |      |     |
| 1 拍を構成する音符(N): 4 分音符 ~                  |      |     |
|                                         |      |     |
|                                         |      |     |
|                                         |      |     |
|                                         |      |     |
|                                         |      |     |
|                                         |      |     |
|                                         |      |     |
|                                         |      |     |
|                                         |      |     |
|                                         |      |     |
|                                         |      |     |
|                                         |      |     |
| □この設定ですべての新規プロジェクトを開始(P)                |      |     |
|                                         |      |     |
|                                         |      |     |
|                                         |      |     |
|                                         |      |     |
| ОК                                      | キャンセ | zIV |

## ▶▶▶ 5 · 「OK」 ボタンをクリックする

設定ができたら、画面右下の「OK」ボタンを クリックします。

| 新規プロジェクト                                         |                              | ?                | ×             |  |  |  |
|--------------------------------------------------|------------------------------|------------------|---------------|--|--|--|
| ビデオ オーディオ ルーラー サマリー                              | - オーディオ CD                   |                  |               |  |  |  |
| テンプレード(T): カスタム設定(3840x2160, 29.970 fps) 🗸 聞 🗶 🖫 |                              |                  |               |  |  |  |
| 幅(W): 3,840 フィール                                 | a(W): 3,840 フィールド順序(F): なし(ご |                  |               |  |  |  |
| 高さ(H): 2,160 ピクセル                                | レアスペクト比(X):                  | 1.0000 (矩形波)     | $\overline{}$ |  |  |  |
| 出力回                                              | ]庫云(0):                      | 0* (オリジナル)       | $\sim$        |  |  |  |
| □ 360出力 フレーム                                     | 、レート(R):                     | 29.970 (NTSC)    | $\sim$        |  |  |  |
| ステレオスコピック 3D モード(3): オフ                          |                              |                  | $\sim$        |  |  |  |
|                                                  | 生/右をスワップ(L)                  |                  |               |  |  |  |
| クロン                                              | ストークのキャンセル                   | (K) ()           | 000           |  |  |  |
|                                                  | ノンダリンクとテーフィ                  | への出力のキャンセルを含む(N) | _             |  |  |  |
| ピクセル形式(1):                                       | 8 ビット                        |                  | $\sim$        |  |  |  |
| コンポジット ガンマ(C):                                   | 2.222 (ビデオ                   | )                | $\sim$        |  |  |  |
| ACES バージョン:                                      | 1.0                          |                  | $\sim$        |  |  |  |
| ACES カラースペース:                                    | デフォルト (Ar                    | CES2065-1)       | $\sim$        |  |  |  |
| 変換の表示(V):                                        | オフ                           |                  | $\sim$        |  |  |  |
| フル解像度のレンダリング画質(Q):                               | 標準                           |                  | $\sim$        |  |  |  |
| モーション ブラーの種類(M):                                 | ガウス                          |                  | $\sim$        |  |  |  |
| インタレース除去方法(D):                                   | なし                           |                  | $\sim$        |  |  |  |
| リサンプリング モード(A):                                  | スマートリサン                      | ノブリング            | $\sim$        |  |  |  |
| □プロジェクトまたはレンダリング設定に                              | こ合わせてソース メラ                  | ディアを調整(A)        |               |  |  |  |
| 事前にレンダリングされたファイル フォル                             | ダ(Р):                        |                  |               |  |  |  |
| C:¥Users¥nobu¥AppData¥Local¥V                    | EGAS Pro¥16.0¥               | 参照(B)            |               |  |  |  |
| 選択したフォルダの空き容量:                                   | 785.3 ギ:                     | ガバイト             |               |  |  |  |
| □この設定ですべての新規プロジェクトを開始(E)                         |                              |                  |               |  |  |  |
|                                                  |                              | OK ++>>セ         | JL            |  |  |  |

# \*\*\*\*\*\*\* プロジェクトの保存と読み込み【新機能】

新規にプロジェクトの設定が終了して編集画面が表示されたら、一度プロジェクトを保存しておきま す。このとき、まだ素材を読み込む必要はありません。ビデオ編集は、とてもシビアなシステム環境で作 業を行います。そのため、いつ何時、ハングアップなどの事故に遭遇するかするかわかりません。そのた め、プロジェクトの保存を習慣化するためにも、最初にプロジェクトの保存を行います。

# ▶▶▶ プロジェクトファイルの保存

編集を始める前に、プロジェクトを保存します。必ず必要な作業というわけではありませんが、プロジェ クトの保存を習慣づけるためにも、頻繁に保存してください。

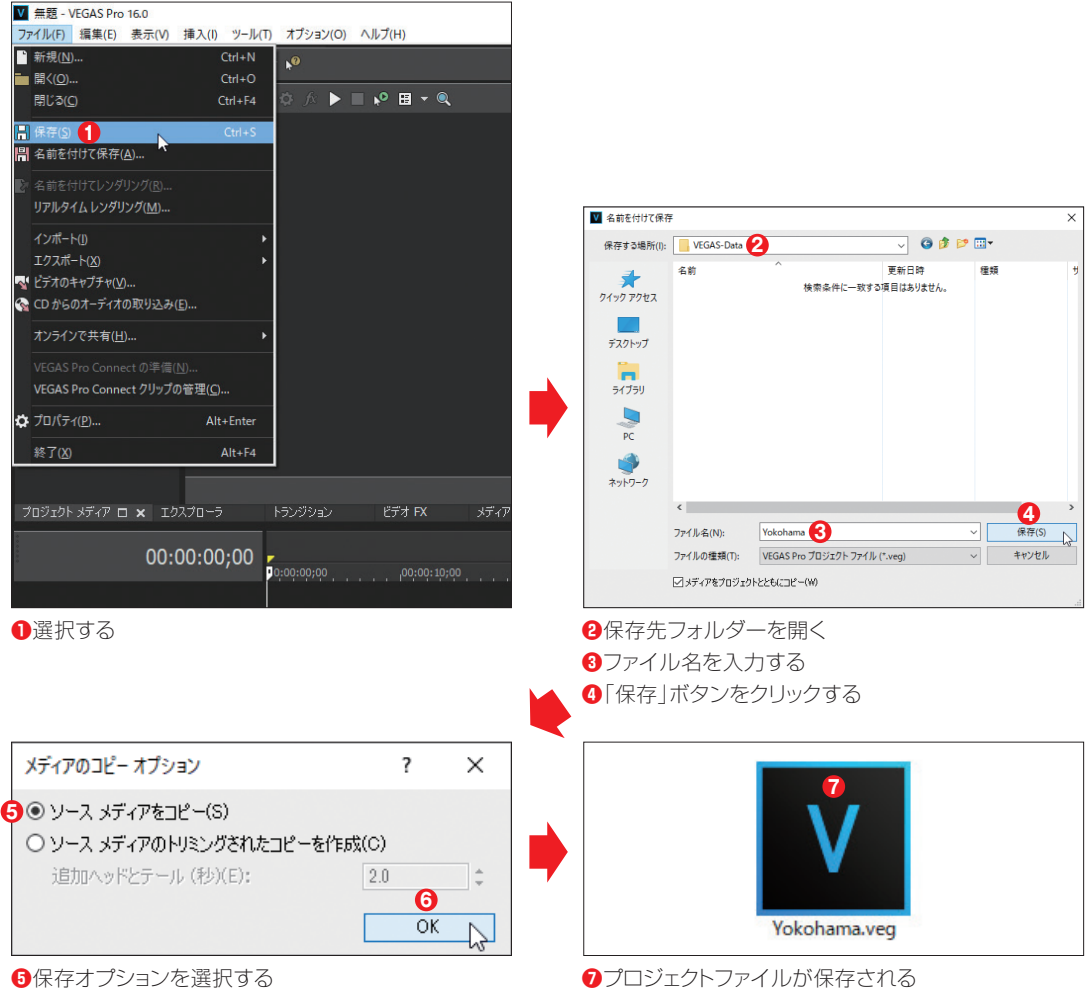

⑥[OK]ボタンをクリックする

#### POINT データのバックアップオプション【新機能】

新機能の「メディアのコピーオプション」は、プロジェクトを保存する際に、次のような保存オプションを選択できます。これに よって、プロジェクトと同時に、編集で利用する素材データも同時に保存できます。

#### ・ソース メディアをコピー

ソースメディアファイル全体がプロジェクトフォルダにコピーされます。プロジェクトフォルダ以外のフォルダのプロジェクト メディアファイルが、プロジェクトフォルダにコピーされるということです。ただし、プロジェクトフォルダ以下のフォルダに保 存されているメディアファイルはコピーされません。

#### ・ソースメディアのトリミングされたコピーを作成

オプションにある「追加ヘッドとテール」ボックスに値を入力すると、プロジェクトを表示すために必要な、メディアファイルの 数とサイズを減らすことができます。

#### ▶▶▶ プロジェクトファイルの読み込み

編集中の作業を中断し、また途中から編集を再開する場合は、保存したプロジェクトファイルを読み 込めば、中断した状態から再編集が可能です。この場合、VEGAS Proを起動してから読み込んでもか まいませんが、保存してあるプロジェクトファイルをダブルクリックすると、VEGAS Proを起動しながら、 編集中のデータを読み込んで編集画面が表示されます。

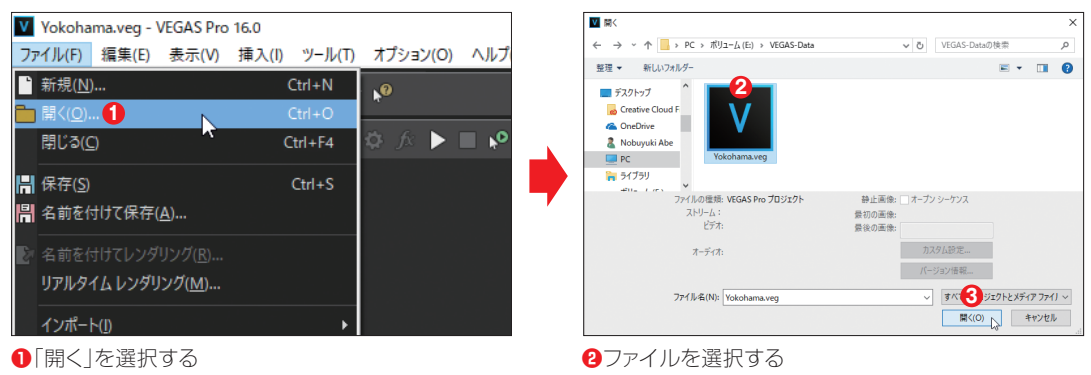

3 「開く」ボタンをクリックする

プロジェクトの準備ができたら、いよいよ素材データをVEGAS Proに取り込みま す。ここでは、ビデオカメラのデータを一度ハードディスクにコピーし、そのデー タをVEGAS Proに取り込む方法を解説します。

#### Vegas Pro Guidebook ビデオカメラの接続

Chapter

ビデオカメラに記録されている映像データをVEGAS Proで利用するには、ビデオカメラ内の映像デー タを、VEGAS Proに取り込む必要があります。この場合、ビデオカメラ内の映像データを一度パソコン のハードディスク上にコピーしてから読み込む方法と、ビデオカメラからダイレクトに読み込む方法があ ります。ここでは、前者のハードディスクにコピーしてから利用する方法について解説します。

#### ▶▶▶ 1 · USB ケーブルで接続する

ビデオカメラとパソコンを接続します。AVCHD形式のビデオカメラの場合、ビデオカメラとパソコンは、 USB ケーブルで接続します。

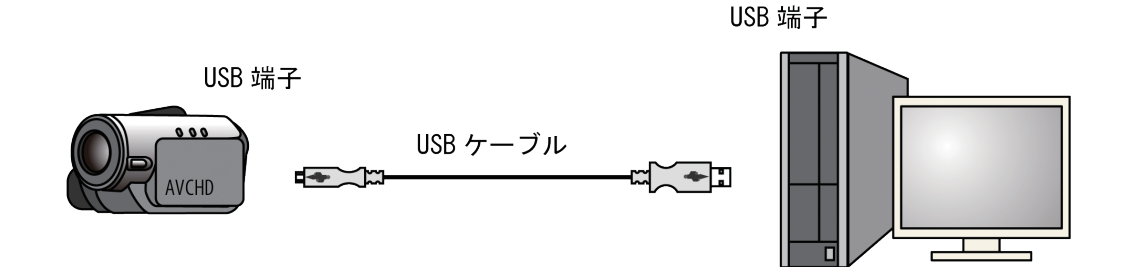

POINT ソニー「PXW-Z90」

本書で利用している映像は、ソニーのビデオカメラ「PXW-Z90」 を利用して撮影しています。PXW-Z90は、AVCHDはもちろん、 HLG方式による4K HDR撮影が可能なビデオカメラです。

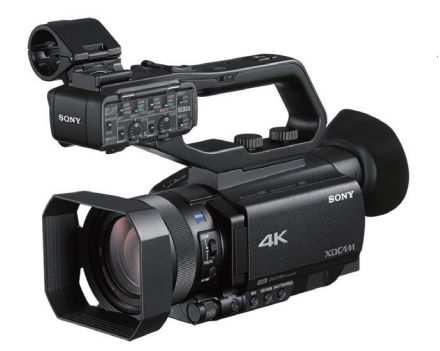

page  $\bigcirc$  024

ソニーの業務用ビデオカメラ「PXW-Z90」

# ▶▶▶ 2・ビデオカメラはリムーバブルディスク

ビデオカメラをパソコンに接続すると、ビデオ カメラは取り外し可能なドライブの「リムーバブ ルディスク」として認識/表示されます。画面 は、一般ユーザー向けのビデオカメラを接続し た画面です。

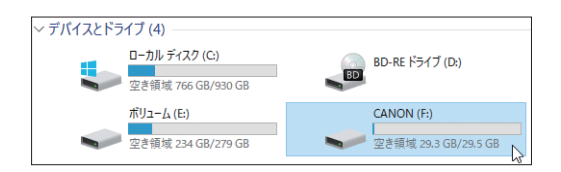

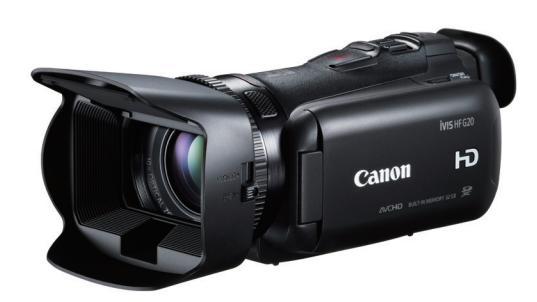

キヤノンのパーソナル用ビデオカメラを接続

#### **TIPS** メモリーカードリーダーを利用する

ビデオカメラをパソコンに接続するのではなく、メモリー カードリーダーを利用するという方法もあります。たとえ ば、記録メディアがメモリーカードタイプのビデオカメラ や、メモリー内蔵でもSDメモリーカードなどに映像をバッ クアップできる場合は、この方法を利用することをおすす めします。うっかりビデオカメラ内のビデオファイルを削 除してしまうといった事故も防げます。

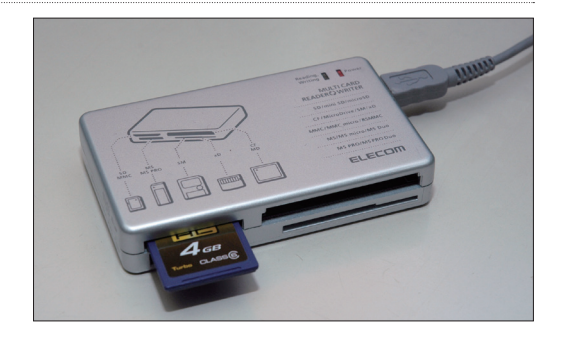

#### Vegas Pro Guidebook ビデオカメラからパソコンにコピーする

ビデオカメラ内でビデオファイルが記録され ているフォルダーを、パソコンにドラッグ&ドロッ プでコピーします。たとえばAVCHD対応のビ デオカメラには、「AVCHD」という名前のフォ ルダーがあります。ビデオファイルは、このフォ ルダーの下にさらにいくつかのフォルダーがあ り、その中に保存されています。ここでは、この AVCHDフォルダーをパソコンのハードディスク にコピーしておきます。

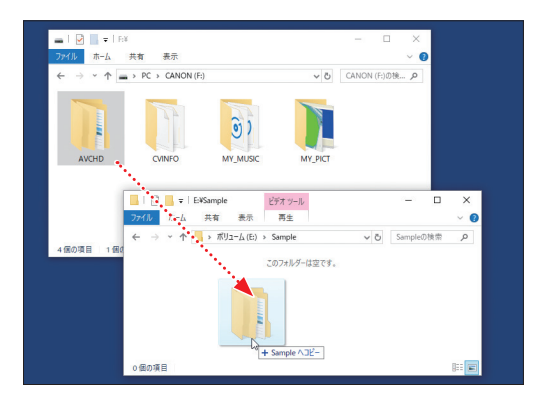

「AVCHD」フォルダーをパソコンにドラッグ&ドロップ でコピーする

#### **TIPS** なぜコピーするのか

Chapter

VEGAS Proでは、ビデオカメラから映像を取り込んで編集もできますが、その場合、ビデオカメラをパソコンから取り外すと、編集ができなくなってしまいます。そのため、一度外付けのハードディスクなどに映像データをコピーしてから、そのデータを利用して編集を行います。

# Kittee 「メディアのインポート」で「プロジェクトメディア」ウィンドウへ取り込む

ビデオカメラからハードディスクにビデオデータをコピーできたら、次に、そのデータをVEGAS Proに 読み込んでみましょう。読み込み方法には複数ありますが、ここでは「メディアのインポート...」を利用し た読み込み方法を解説します。

# ▶▶▶ 1 · 「メディアのインポート …」ボタンをクリックする

ウィンドウ ドッキングエリアの「プロジェクトメ ディア」タブをクリックしてウィンドウを表示し、「メ ディアのインポート...」ボタンをクリックします。

#### POINT 階層構造

AVCHD形式では、すべてのビデオカメラが同じ階層構 造を利用しています。たとえば撮影した映像データは、必 ず「AVCHD」→「BDMV」→「STREAM」フォルダー に保存されています。

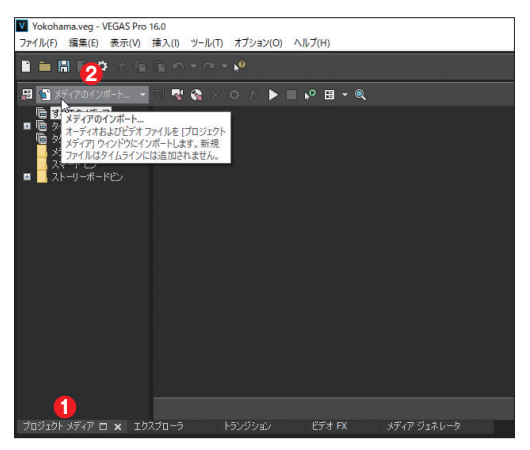

「プロジェクトメディア」タブをクリックする
 「メディアのインポート…」ボタンをクリックする

#### **TIPS** インポートメニューを表示

「メディアのインポート」の右にある「▼」をクリックする と、データを取り込む対象デバイスを選択して、データを 取り込むことができます。

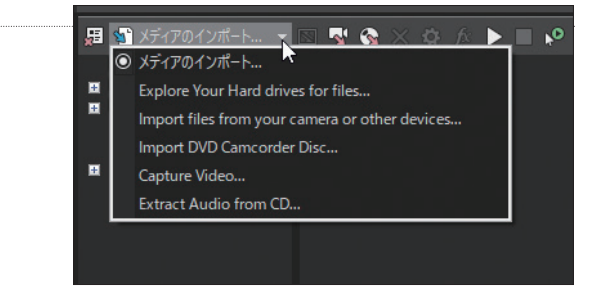

## ▶▶▶ 2・ファイルを選択する

Chapter

ファイルが保存されているフォルダーを開き、 ファイルを選択して「開く」ボタンをクリックします。

#### POINT 複数のファイルを選択する

複数のファイルを選択する場合は、(Shift)キーや(Ctrl)キー を押しながらサムネイルをクリックしてください。複数の ファイルを選択できます。

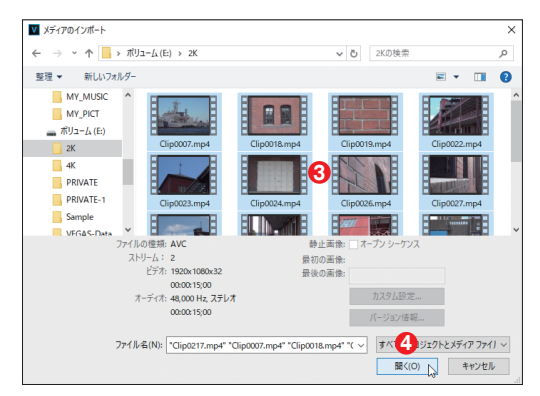

③ファイルを選択する④「開く」ボタンをクリックする

## ▶▶▶ 3・ファイルが読み込まれる

選択したビデオファイルが、「プロジェクトメ ディア」ウィンドウに読み込まれます。

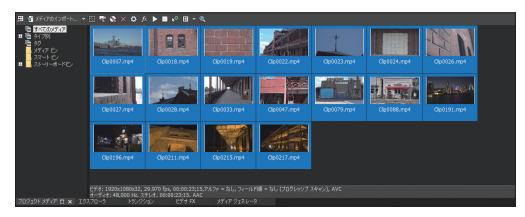

ファイルが読み込まれる

#### TIPS 「開く」ボタンから読み込む

ツールバーにある「開く」ボタンをクリックしても、「メディアのインポート...」と同じようにメディアを読み込めます。

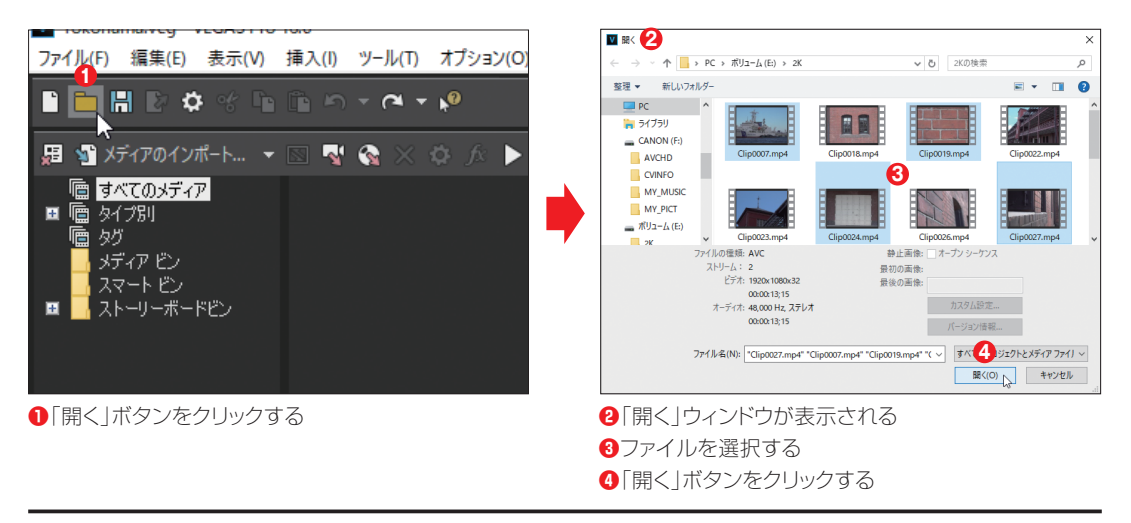

#### POINT ソニー「PXW-Z90」の階層構造

PXW-Z90ではAVCHD形式の映像、MFX形式の映像が撮影できると同時に、4K映像の場合、プロキシファイルも同時 に記録でき、専用フォルダーに記録されています。

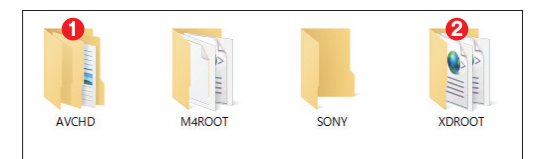

●AVCHDファイルの保存フォルダー
 ●MXFファイルの保存フォルダー

#### POINT メッセージが表示された場合

素材映像を取り込んだ際、メッセージが表示される場合があります。この場合、プロジェクトの設定をどのように変更するの かを選択する必要があります。選択肢は2つあります。

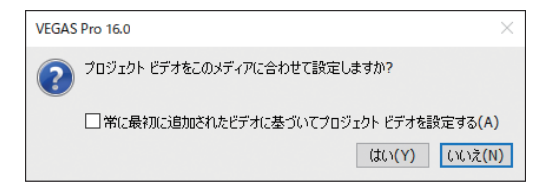

#### ・「はい」を選択

プロジェクトの設定を、読み込んだ素材データのフォーマットに合わせて変更する。

#### ・「いいえ」を選択

プロジェクトの設定を変更せず、設定されているプロジェクトに素材データを読み込む。

# ₩₩₩ 「デバイス エクスプローラ」でカメラから読み込む

VEGAS Proを起動して「プロジェクトメディア」ウィンドウを表示してからビデオカメラをパソコンに 接続すると、「デバイス エクスプローラ」ウィンドウが起動し、これを利用してメディアを読み込むことが できます。

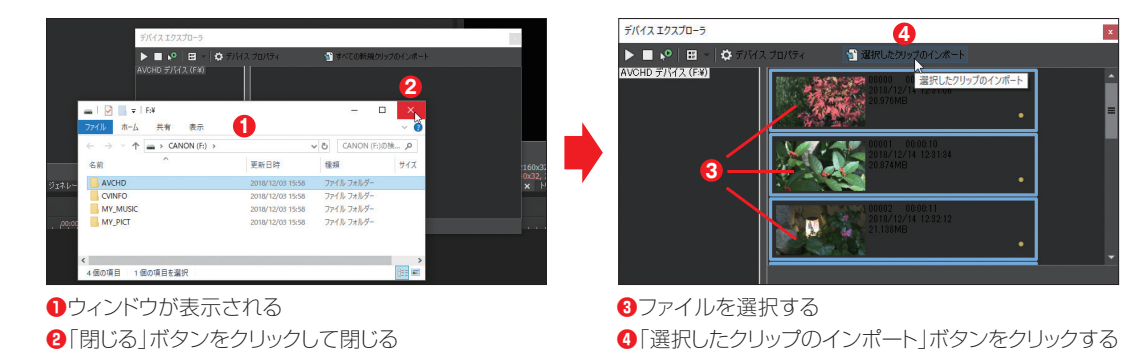

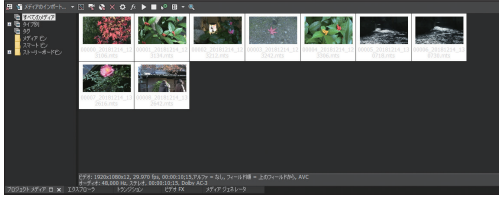

メディアが読み込まれる

Chapter

#### **TIPS** ドラッグ&ドロップで追加する

もっとも簡単にビデオファイルを取り込む方法に、ドラッグ&ドロップがあります。VEGAS Proを縮小表示して、ファイルが 保存されているフォルダーから、「プロジェクトメディア」ウィンドウにビデオファイルをドラッグ&ドロップします。

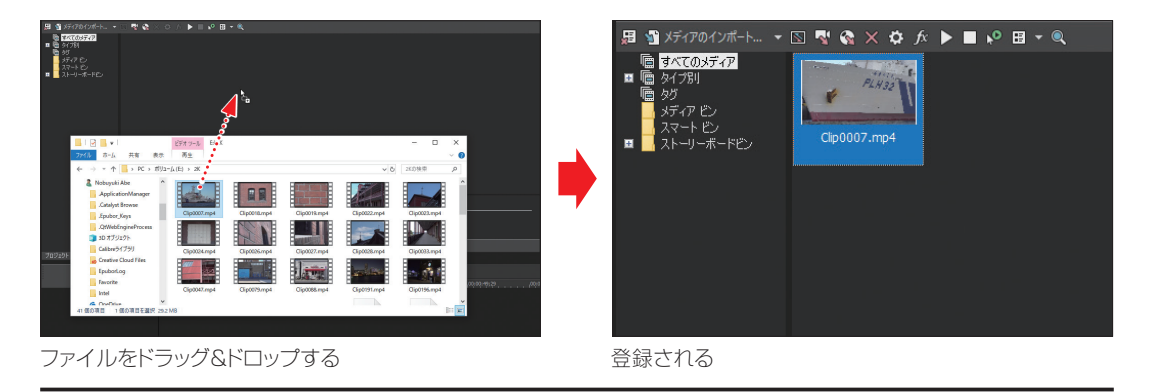

# Kense 「プロジェクトメディア」ウィンドウでの表示

「プロジェクトメディア」ウィンドウの左には、メディアのタイプごとに自動分別されるフォルダーがツ リー表示されています。このフォルダのことを「ビン」と呼んでいます。たとえば、動画データを取り込ん だ場合、「タイプ別」の「ビデオ」というビンに登録されています。

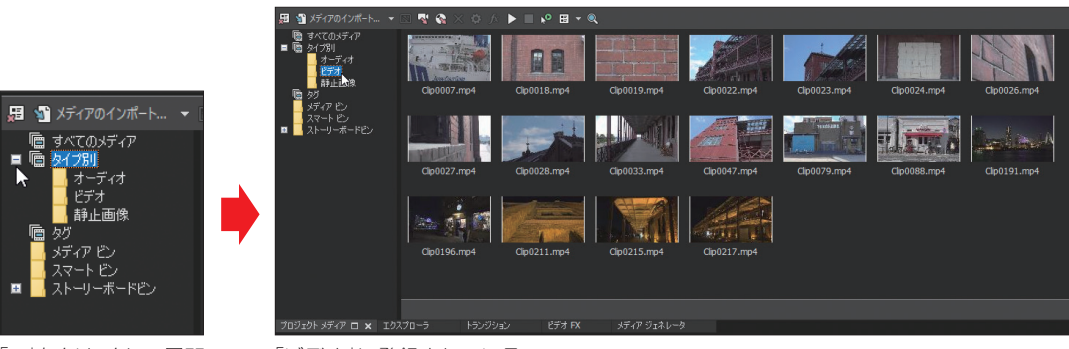

「+」をクリックして展開 する

「ビデオ」に登録されている

Chapter

# 1-5 メディアファイルのプレビュー

VEGAS Proに取り込んだメディアファイルは、タイムラインに配置して編集する 前に、複数の方法でメディアファイルをプレビューできます。ここでは、プレビュー 方法について解説します。

# Yeggs Pro 「プロジェクトメディア | ウィンドウでプレビューする【新機能】

「プロジェクトメディア」ウィンドウに取り込んだメディアファイルは、ウィンドウ内でプレビューできます。 取り込んだメディアファイルのサムネイルにマウスを合わせ、ドラッグすると、サムネイル内で内容をプレ ビューできます。

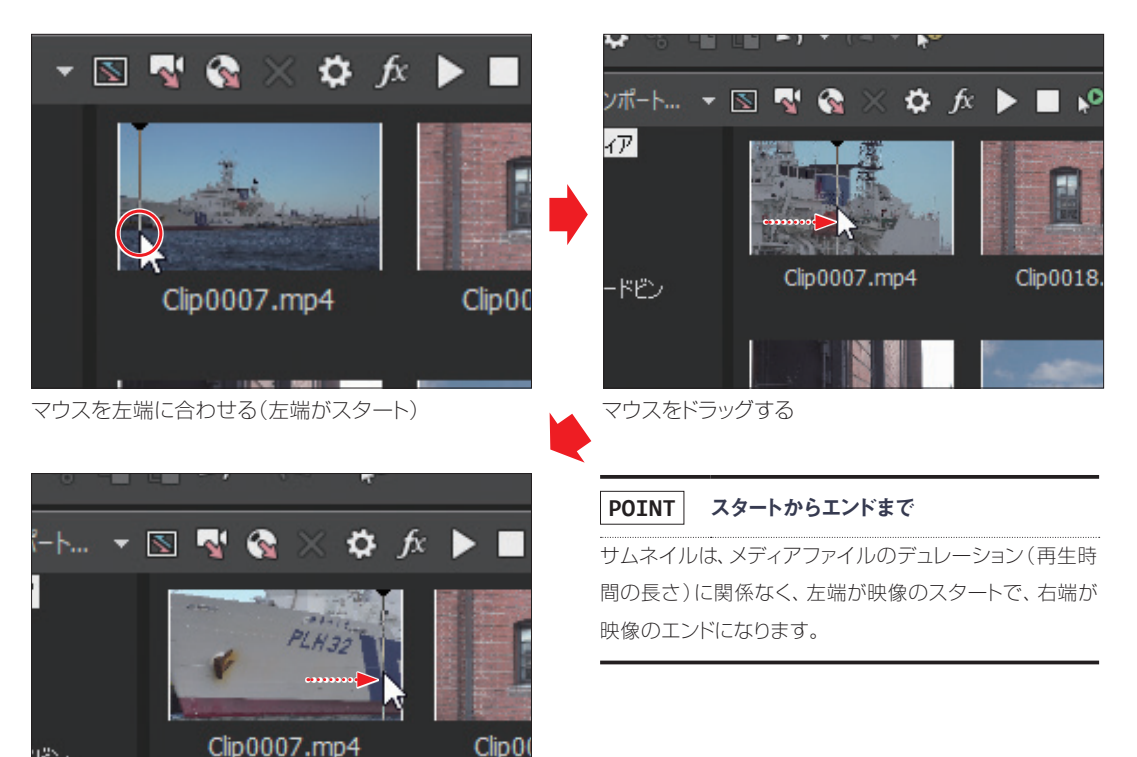

マウスを右端までドラッグする(右端がエンド)

どン

#### Yegas Pro Cuidebook 「プレビューの開始」でプレビュー

「プレビューの開始」ボタンを利用すると、「ビデオプレビュー」ウィンドウでプレビューできます。

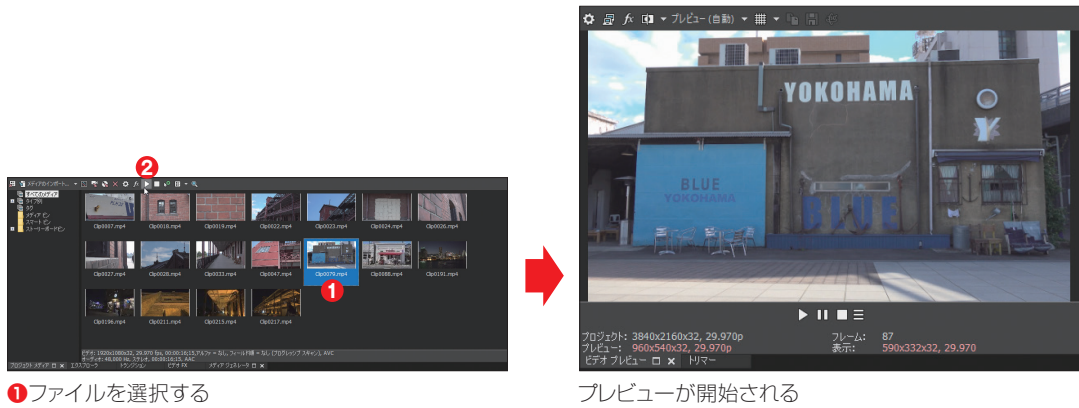

2「プレビューの開始」ボタンをクリックする

#### **TIPS** 「自動プレビュー」を利用する

「プロジェクトメディア」ウィンドウのツールバーにある「自動プレビュー」ボタンは、クリックするとオンの状態になります。このとき、メディアのサムネイルをクリックすると枠で囲まれ、自動的にプレビューが開始されます。

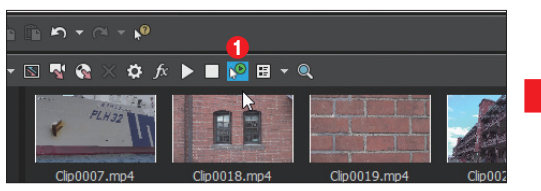

①「自動プレビュー」ボタンをクリックしてオンに設定する

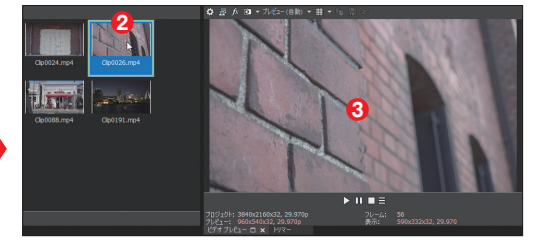

2サムネイルをクリックする3自動的にプレビューが開始される

# 1-6 メディアファイルの削除

VEGAS Proに取り込んだメディアファイルが不要になった場合、VEGAS Proから削除します。削除対象は、不要なファイル、あるいはプロジェクトで利用していないファイルなどを選択対象とできます。

#### Vegas Pro Guidebook メディアの削除

Chapter

VEGAS Proに取り込んだメディアが不用になった場合は、これを削除します。なお、削除する方法によって、結果が異なります。

#### ▶▶▶ プロジェクトから削除する

VEGAS Proに取り込んだメディアを、「プロ ジェクトメディア」ウィンドウからだけ削除するに は、削除したいメディアを選んでキーボードの [Delete] キーを押すか、右クリックして「プロジェク トから削除」を選択します。

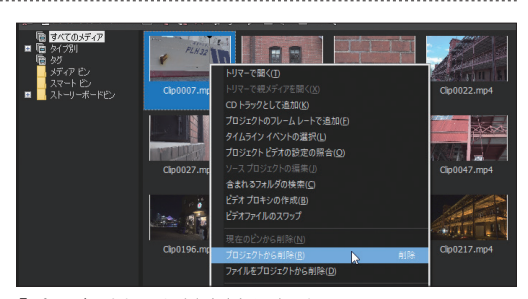

「プロジェクトから削除」を選択する

## ▶▶▶ ファイルをプロジェクトから選択して削除

メディアを「プロジェクトメディア」ウィンドウから削除すると同時に、ハードディスク上からも削除したい場合は、メディアを右クリックし、「ファイルをプロジェクトから削除」を選択してください。パソコンの ハードディスク上からも削除できます。

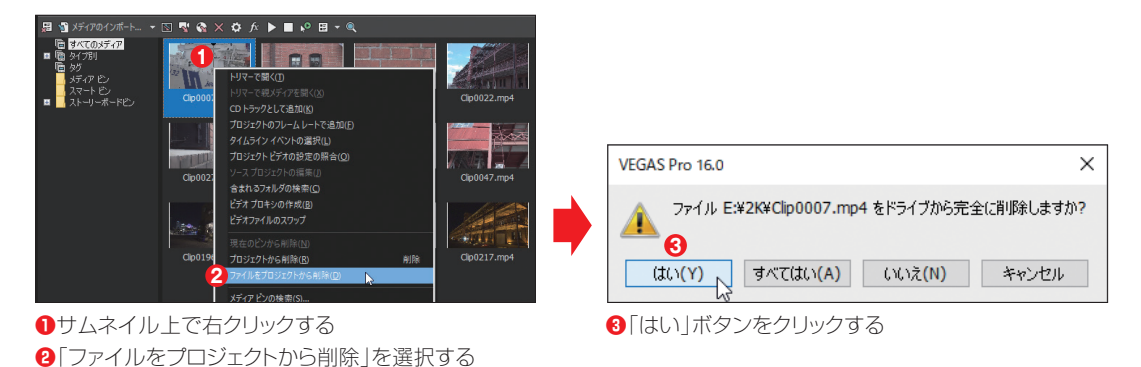

Chapter '

# ▶▶▶ プロジェクトからすべての未使用メディアを削除

VEGAS Proでの編集を終えて、最後に利用しなかったメディアを削除したい場合は、「プロジェクト メディア」ウィンドウのツールバーにある「プロジェクトからすべての未使用メディアを削除」を選択して ください。タイムラインに配置していないクリップだけが削除されます。

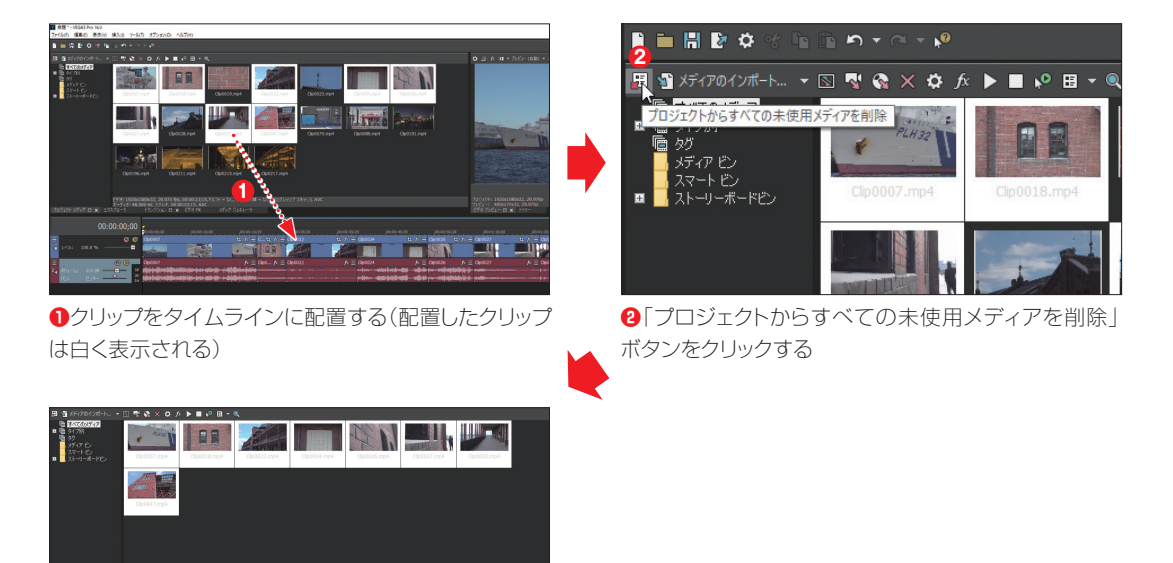

未使用だったクリップが削除される

# 1-7 タグでメディアを管理する

VEGAS Proに取り込んだメディアは、「タグ」と呼ばれる機能を利用して、メディ アをテーマや目的に応じて管理できます。ここでは、「タグ」の使い方について解 説します。

#### Vegas Pro Guidebook タグの追加

Chapter

メディアファイルに「タグ」を追加すると、タグごとにメディアビンがタグフォルダの下に作成され、各 ファイルが格納されます。これによって、メディアのグルーピングが簡単にできます。VEGAS Proの「タ グ」というのは、メディアに設定する「キーワード」で、設定したキーワードごとにメディアを分類・整理で きます。

# ▶▶▶「メディアタグ」を表示して設定する

「メディアタグ」機能を表示して、メディアにタグを設定する方法です。

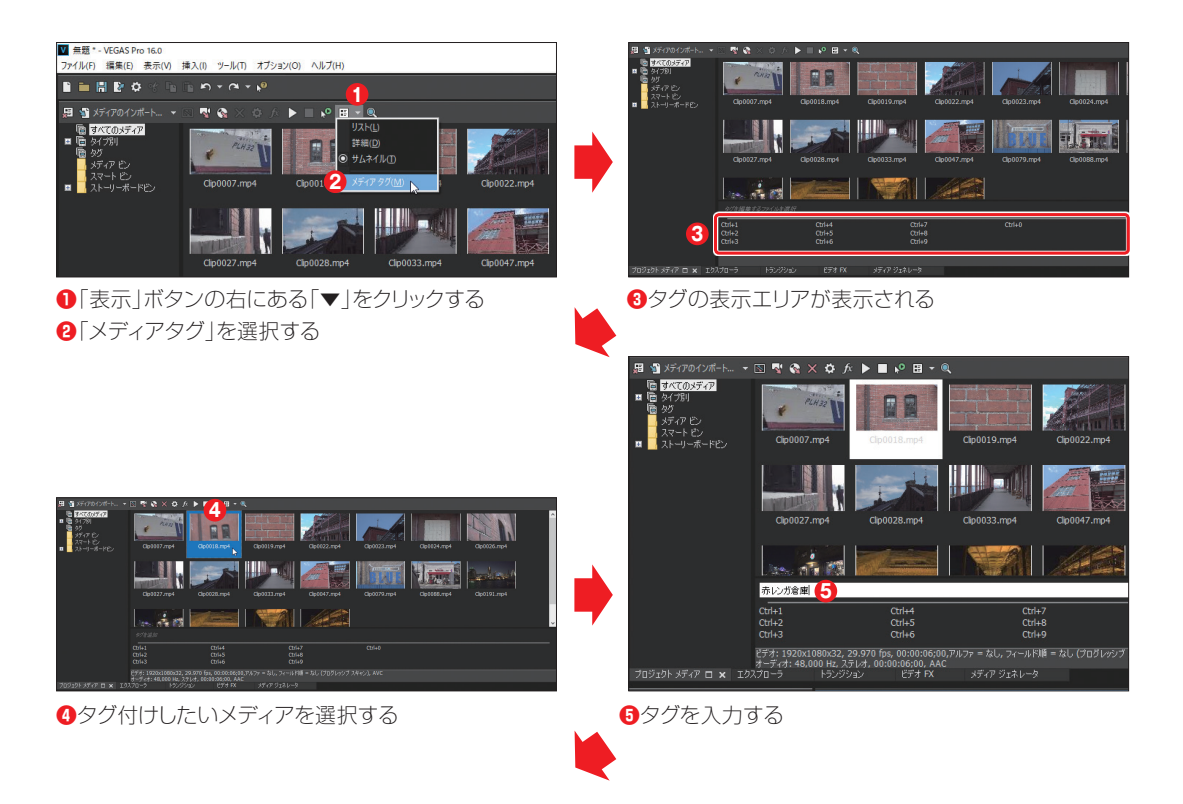

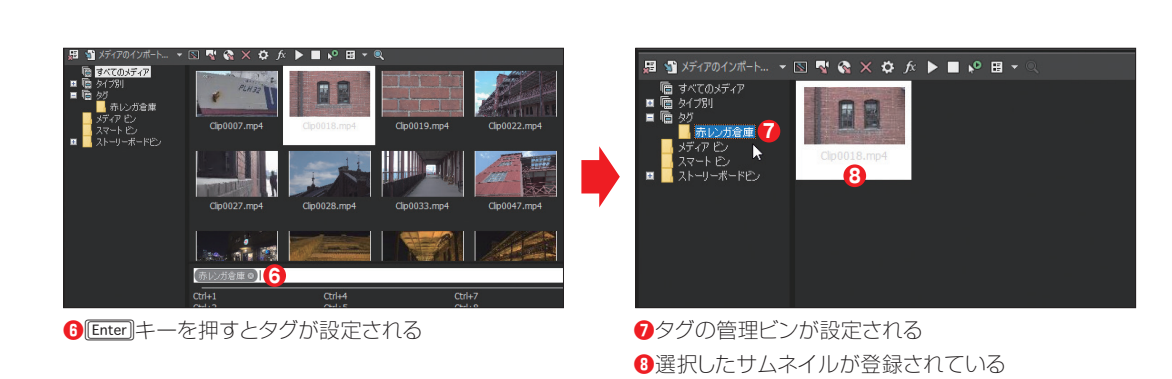

VEGAS Proでビデオ編集を行うための準備

page  $\bigcirc$  036

#### Yegas Pro Cuidebook クイックタグを作成する

Chapter

タグを登録する場合、「クイックタグ」を利用できるように登録すると、次からのタグ付け作業が楽になります。保存する際に、「Ctrl+「Shift]キーを押しながら、ショートカットに割り当てたい数字キー、たとえば ①を押します。これでタグの登録と同時に、クイックタグが作成されます。この場合のショートカットキー は、「Ctrl+11キーになります。

クイックタグが設定できたら、[Enter]キーを押してください。メディアにタグが設定され、タグを追加ボックスにはタグアイコンが表示されます。

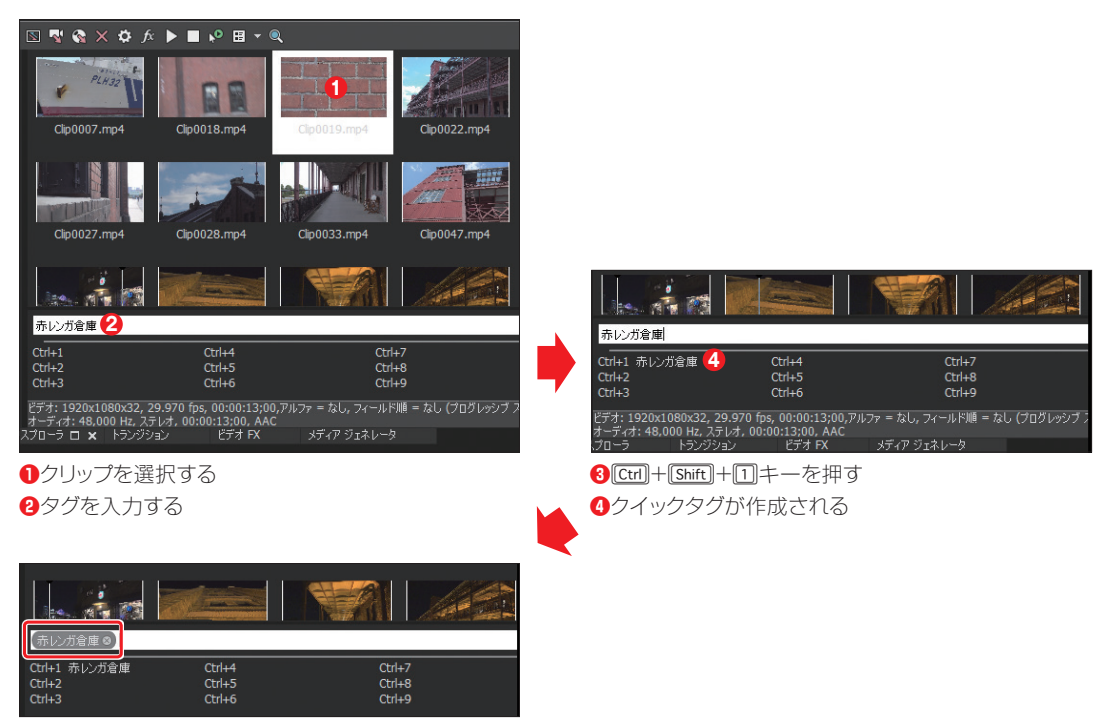

[Enter] キーを押すとタグアイコンが表示される

# <sup>Vegas Pro</sup> クイックタグで登録する

Chapter

作成したクイックタグを利用して、メディアにタグを設定します。メディアを選択して上記で登録した ショートカットキー([Ctrl]+[1]キー)を押すと、選択したメディアにタグが設定されます。なお、メディアは 複数選択してもかまいません。

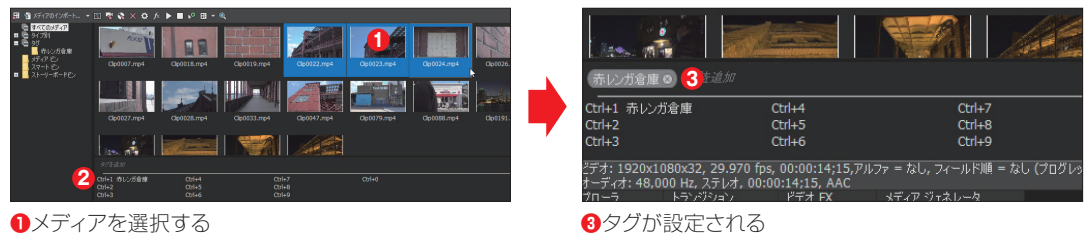

2ショートカットキー(Ctrl+1)キー)を押す

#### Vegas Pro Guidebook タグを確認する

タグを設定したメディアは、「プロジェクトメディア」ウィンドウの左にある「タグ」ビンに設定したタグ 名のビンが作成され、そこにタグを設定したメディアが登録されています。

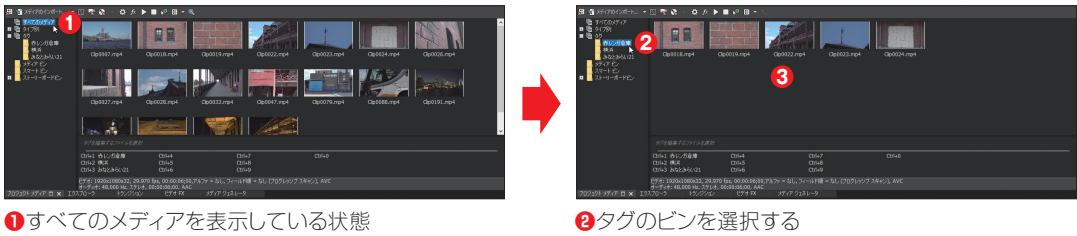

③タグを設定したメディアが表示される

#### **TIPS** 1つのメディアに複数のタグ

1つのメディアには、複数のタグを設定できます。画面では、1つのメディアに2つのタグを設定してあります。

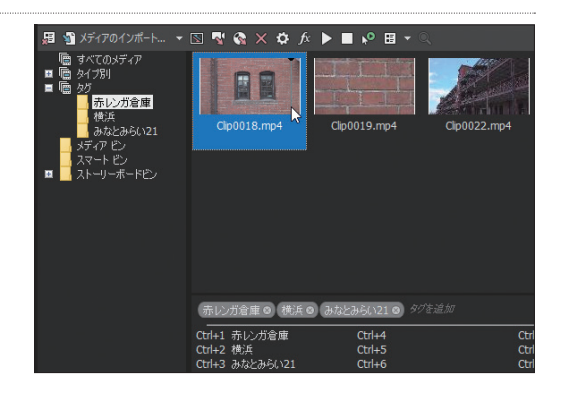

#### Yegas Pro Guidebook タグの削除

Chapter

メディアに設定したタグを削除したい場合は、メディアを選択し、タグを追加ボックスで[Delete]キーを 押すか、タグアイコンにある「×」をクリックしてください。

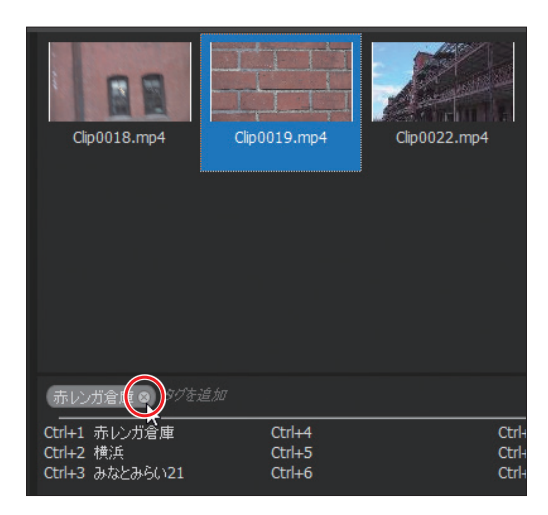

#### **TIPS** クイックタグを編集する

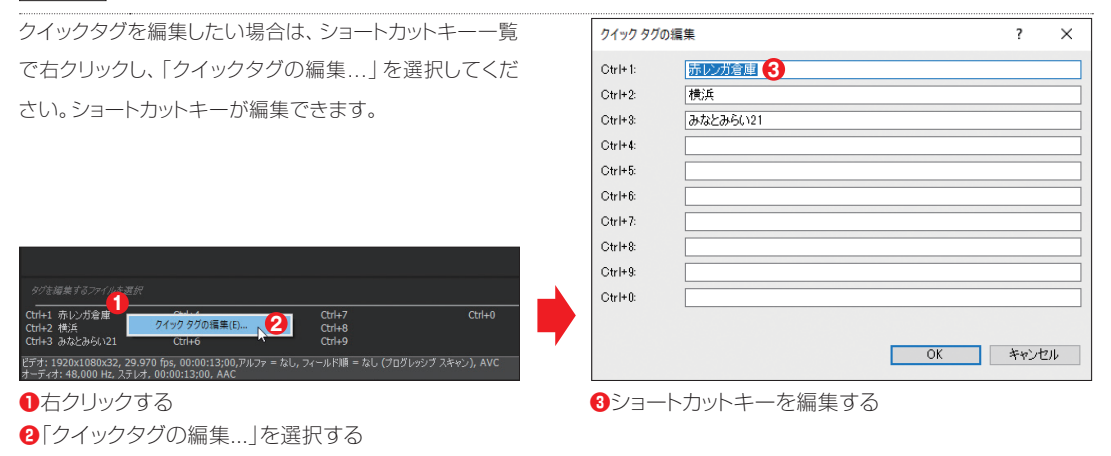

# 1-8 その他のデータの取り込み

ムービーのBGMなどに利用するオーディオデータは、パソコンのハードディスク から取り込みます。ここでは、写真データやオーディオデータをVEGAS Pro に 取り込む方法について解説します。

Kille 写真データを「メディアのインポート」で取り込む

写真データをVEGAS Proに取り込む場合、デジタルカメラのSDメモリーなどから、データをハードディ スクの「ピクチャ」フォルダーなどにコピーしてから作業を行うと、取り込んだ後の写真整理も楽になります。

#### ▶▶▶ 1 · 「メディアのインポート …」ボタンをクリックする

「プロジェクトメディア」タブをクリックし、表示されたウィンドウで「メディアのインポート...」ボタンをク リックします。

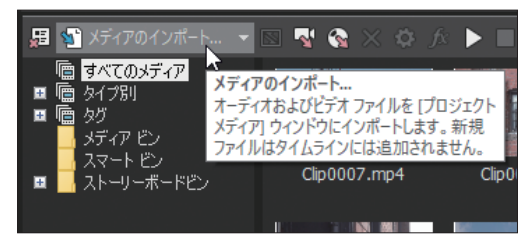

「メディアのインポート…」をクリックする

Chapter

# ▶▶▶ 2・フォルダーを開く

ハードディスクにコピーした写真データが保存されているフォルダーを選択して開きます。

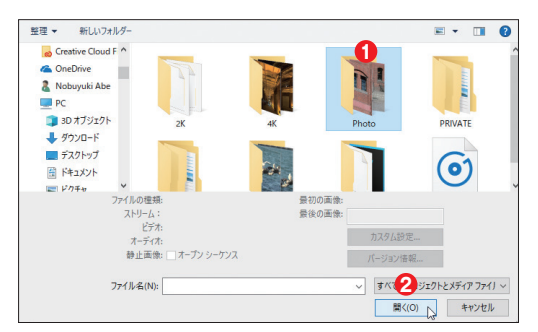

⑤写真データのフォルダーを選択する
 ②「開く」ボタンをクリックする

#### ▶▶▶ 3・写真データを選択する

写真データのファイルが保存されているフォ ルダーを開いたら、ファイルを選択して「開く」ボ タンをクリックします。

#### POINT 複数のファイルを選択する

複数のファイルを選択する場合は、(Shift)キーや(Ctrl)キー を押しながらサムネイルをクリックしてください。複数の ファイルを選択できます。

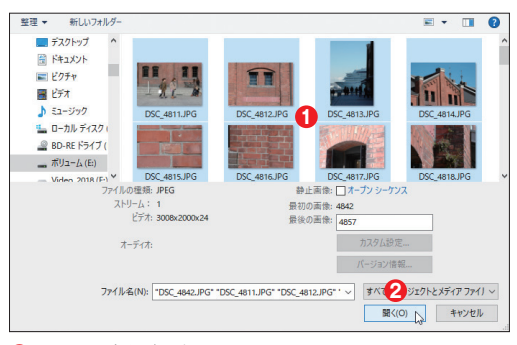

ファイルを選択する
 「開く」ボタンをクリックする

# ▶▶▶ 4・ファイルが読み込まれる

選択したファイルが、「プロジェクトメディア」ウィンドウに読み込まれます。

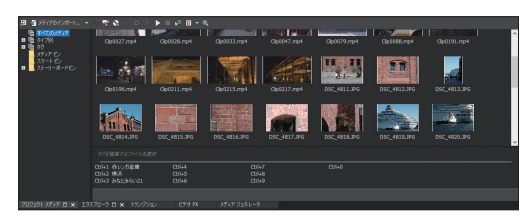

ファイルが読み込まれる

# ▶▶▶ 5・タイプ別で確認する

「タイプ別」ビンで「静止画像」を選択すると、取り込んだ写真を確認できます。

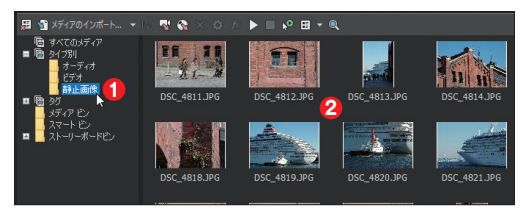

〕「静止画像」を選択する
 ②写真だけが表示される

#### TIPS 「開く」は要注意

メインツールバーには、「開く」ボタンを利用して読み込むこともできます。基本的な操作方法は、「メディアのインポート…」 での操作方法と同じです。ただし、読み込んだ写真データは、「プロジェクトメディア」ウィンドウに登録されると同時に、タイ ムラインにもイベントとして配置されます。この点に注意してください。

#### Yegas Pro Cuidebook オーディオデータの取込み

Chapter

ここでは、ハードディスク上に保存されているオーディオデータを、VEGAS Proに取り込む方法を解説します。

## ▶▶▶ 1 · 「メディアのインポート …」 ボタンをクリックする

ウィンドウ ドッキングエリアの「プロジェクトメディア」タブをクリックし、表示されたウィンドウで「メディ アのインポート...」をクリックします。

「タイプ別」ビンで「静止画像」を選択すると、 取り込んだ写真を確認できます。

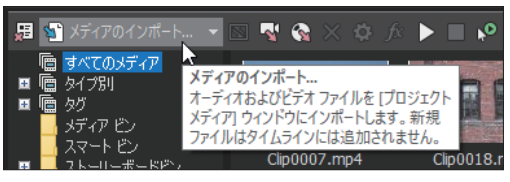

「メディアのインポート…」をクリックする

#### ▶▶▶ 2・フォルダーを開く

オーディオデータが保存されているフォル ダーを選択して開きます。

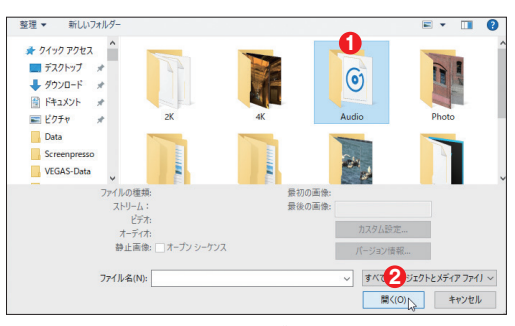

1オーディオデータのフォルダーを選択する
 2「開く」ボタンをクリックする

# ▶▶▶ 3 · BGM データを選択する

BGMデータのファイルが保存されているフォ ルダーを開いたら、ファイルを選択して「開く」ボ タンをクリックします。

| 整理 マ 新しいフォルダー                                                                                                    | ≡ - □                                                                  | 2 |
|----------------------------------------------------------------------------------------------------|------------------------------------------------------------------------|---|
| Screenpreso<br>VGGAS-Data<br>D/35G-/b/<br>F72/P>/7<br>Greative Cloud F<br>Contribute<br>Contribute<br>Contri<br>Contri |                                                                        |   |
| ファイルの種類: Wave (Microsoft)<br>ストリーム: 1<br>ビデオ:                                                                                                    | 最初の画像:<br>最後の画像:                                                       |   |
| オーディオ: 22,254 Hz, 8 ピット, ステレオ<br>00:01:26;28<br>静止面後: □ オーブン シーケンス                                                                                                    | カスダムが定<br>パージョン情報                                                      |   |
| ファイル-缶(N): BGM001.WAV                                                                                                    | <ul> <li>すべて2ジェクトとメディアファイ」、</li> <li>蹴く(0) 、</li> <li>キャンセル</li> </ul> |   |

ファイルを選択する
 「開く」ボタンをクリックする

# ▶▶▶ 4・ファイルが読み込まれる

選択したファイルが、「プロジェクトメディア」ウィンドウに読み込まれます。

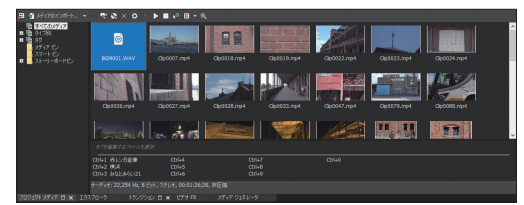

ファイルが読み込まれる

# 1-9 プロジェクトのライブ保存【新機能】

新機能の「ライブ保存」を利用すると、プロジェクトをフレキシブルに保存したり バックアップすることができます。

# Vegas Pro Guidebook プロジェクトのライブ保存

新機能の「ライブ保存」を利用すると、これまでの自動保存機能より、さらに詳細なプロジェクトのバッ クアップが可能です。

## ▶▶▶ 1 · 「詳細設定保存」を選択する

メニューバーから「ツール」→「詳細設定保存」を選択すると、バックアップ設定のための詳細設定画 面が表示されます。

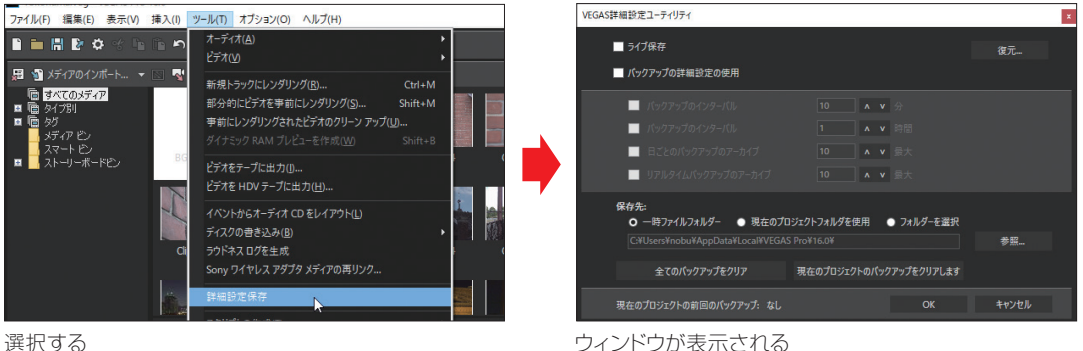

選択する

Chapter

# ト 2・ライブ保存を有効にする

「ライブ保存」のチェックボックスをチェックして有効にするとアラートメッセージが表示されるので、 「OK | ボタンをクリックします。

| VEGAS詳細設定コーティリティ        |        | ×  |   | アラート             |             |            | ×    |
|-------------------------|--------|----|---|------------------|-------------|------------|------|
| イノ保存<br>「バックアップの詳細設定の使用 |        | 復元 |   | このリアルタイム機能の使用により | アプリケーションのパ  | フォーマンスが下がる | 5可能性 |
| 🔲 バックアップのインターバル         |        |    |   | かあります。OKを押しし社続する | か、キャンセルし (π | こに戻ります。    |      |
| バックアップのインターバル           |        |    | 7 |                  |             |            |      |
| ── 日ごとのバックアップのアーカイブ     |        |    |   |                  |             |            |      |
| 📃 リアルタイムバックアップのアーカイブ    |        |    |   |                  | キャンセル       | ОК         |      |
| 保存先:                    |        |    |   |                  |             |            |      |
| チェックを入れるために             | クリックする |    |   | 「OK   ボタンをクリック   | する          |            |      |

# ▶▶▶ 3·詳細設定を行う

Chapter <sup>1</sup>

「バックアップの詳細設定の使用」をチェックすると、オプションが設定できるようになります。バックアップが実行されるインターバルやアーカイブの数など必要に応じて設定します。

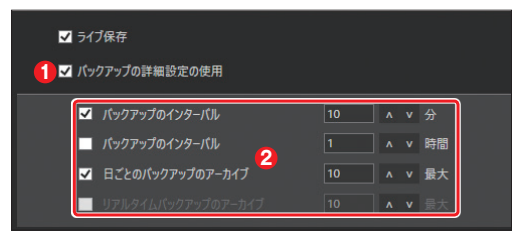

①「バックアップの詳細設定の使用」をチェックする
 ②オプションを設定する

# ▶▶▶ 4・「保存先」オブションの設定

「保存先」では、保存先フォルダーの選択設定のほか、バックアップファイルのクリアーも可能です。

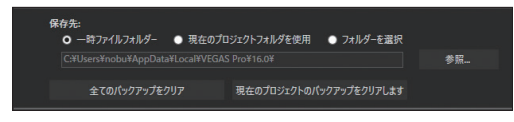

オプションを設定する

# ▶▶▶ 5・設定を保存する

設定が終了したら、「OK」ボタンをクリックします。

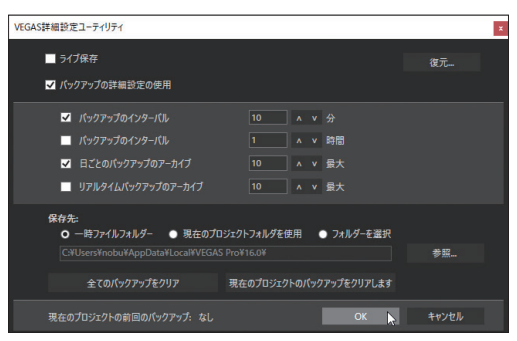

「OK」ボタンをクリックする